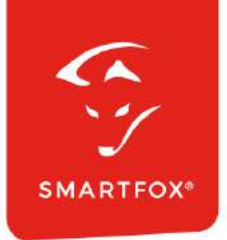

# Ansteuerung Mennekes Professional & Charge Control

Anleitung

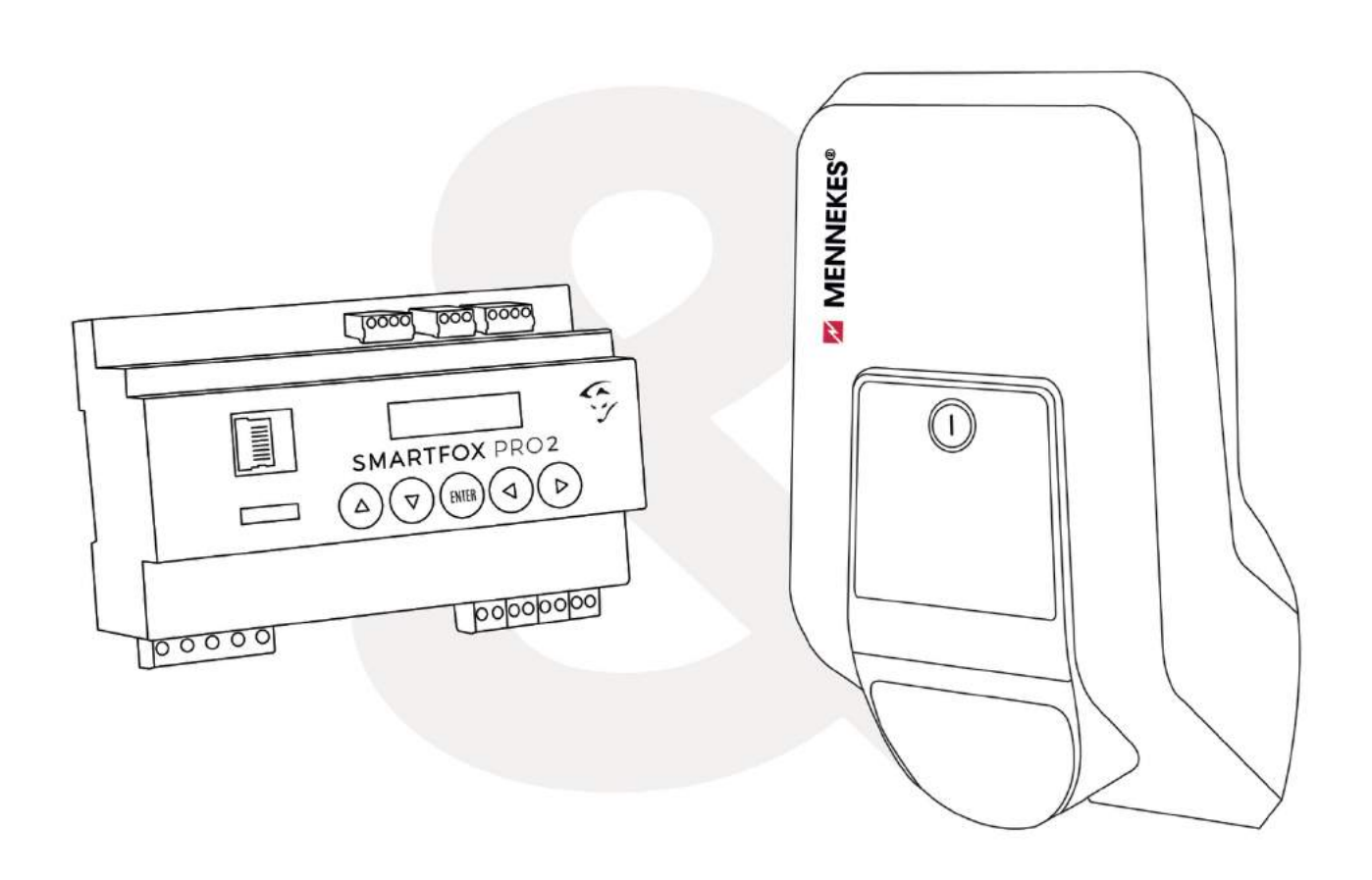

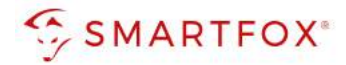

# Inhaltsverzeichnis

| 1. | Wic                            | htige Hinweise                                                                                                    | 4                    |
|----|--------------------------------|----------------------------------------------------------------------------------------------------|----------------------|
| 2. | Pro                            | duktübersicht                                                                                                    | 5                    |
| 3. | Ans                            | chluss                                                                                                    | 6                    |
|    | 3.1                            | Anschluss Übersicht                                                                                                    | 6                    |
| 3  | 3.2                            | Anschluss Schema                                                                                                    | 6                    |
| 4. | Eins                           | tellungen Mennekes                                                                                                    | 7                    |
| 5. | Eins                           | tellungen SMARTFOX                                                                                                    | 11                   |
| 6. | Anz                            | eigen & Bedienung SMARTFOX                                                                                                    | 19                   |
| 6  | 6.1                            | Live Übersicht                                                                                                    | 19                   |
| 6  | 6.2                            | Lademodus                                                                                                    | 20                   |
| 6  | 5.3<br>6.3.1                   | Schaltzeiten<br>Beispiel: Integration von Schaltzeiten "Werktags abfahrbereit":                                                             | 21<br>21             |
| 7. | Ans                            | teuerung mehrerer Ladestationen                                                                                                    | 24                   |
| 7  | 7.1<br>7.1.1<br>7.1.2<br>7.1.3 | Regelvarianten Hausanschlussbegrenzung<br>Hausanschlussbegrenzung Leistung [kW]:<br>Hausanschlussbegrenzung Strom [A]:<br>Zweite Regelebene | 26<br>26<br>26<br>27 |
| 8. | Not                            | izen                                                                                                    | 33                   |

2

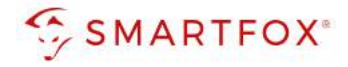

| Version | Datum      | Beschreibung         |
|---------|------------|----------------------|
| V1.0    | 10.11.2022 | Erstellung Anleitung |

Wir haben den Inhalt dieser Dokumentation auf Übereinstimmung mit der beschriebenen Hard- und Software geprüft. Dennoch können Abweichungen, verbleibende Fehler und Auslassungen nicht ausgeschlossen werden, sodass wir für dadurch eventuell entstandene Schäden keine Haftung übernehmen. Die Angaben in dieser Druckschrift werden jedoch regelmäßig überprüft und notwendige Korrekturen sind in den nachfolgenden Auflagen enthalten. Für Verbesserungsvorschläge sind wir dankbar.

Diese Originaldokumentation ist urheberrechtlich geschützt. Alle Rechte, insbesondere das Recht der Vervielfältigung und der Verbreitung sowie der Übersetzung, vorbehalten. Kein Teil dieser Anleitung darf in irgendeiner Form (durch Fotokopie, Mikrofilm oder ein anderes Verfahren) ohne schriftliche Genehmigung der DAfi GmbH reproduziert oder unter Verwendung elektronischer Systeme gespeichert, verarbeitet, vervielfältigt oder verbreitet werden. Zuwiderhandlungen können strafrechtliche Folgen nach sich ziehen.

#### Alle Rechte & technische Änderungen vorbehalten.

© DAfi GmbH, Shutterstock;

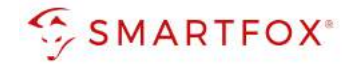

# 1. Wichtige Hinweise

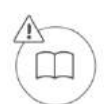

Lesen Sie vor der Verwendung des Gerätes / Produktes die Herstelleranleitung und Sicherheitshinweise aufmerksam durch und bewahren Sie diese zum späteren Nachschlagen auf. Der Hersteller haftet nicht für Schäden, die durch falsche Angaben entstehen.

Diese Anleitung gibt zusätzliche Informationen zur Ausführung / Koppelung der beschriebenen Geräte und ersetzt nicht die Herstelleranleitung. Sie enthält die erforderlichen Informationen für den bestimmungsgemäßen Gebrauch. Sie wendet sich an elektrotechnisches Personal oder Fachkräfte, die mit der Aufstellung, Montage und Inbetriebsetzung des hier beschriebenen Produktes vertraut sind. Unsachgemäße Installation und Verwendung kann zu einem elektrischen Schlag oder Brand führen.

Installieren oder betreiben Sie das Gerät/Produkt nicht, wenn es beschädigt ist! Verändern Sie das Gerät / Produkt nicht und nehmen Sie selbst keine Reparaturen vor!

Die aktuellste Version dieser Anleitung kann unter <u>www.smartfox.at/downloads</u>heruntergeladen, oder telefonisch / per E-Mail angefordert werden. Alle Rechte an Übersetzung / Interpretation und Urheberrechten Anweisungen sind vorbehalten.

#### Symbol- & Hinweiserklärung

**Hinweis!** Nützliche Tipps, welche Sie bei der Inbetriebnahme unterstützen. Die angeführte Anweisung ist nicht verpflichtend umzusetzen, jedoch zu empfehlen.

**Hinweis!** Das Nichteinhalten kann zu Fehlfunktionen oder zur Beschädigung des Gerätes führen. Die angeführten Anweisungen müssen daher stets eingehalten bzw. umgesetzt werden.

**Achtung!** Das Nichteinhalten kann zu Sach- und Personenschäden führen. Die angeführte Anweisung muss daher stets eingehalten bzw. umgesetzt werden.

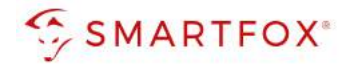

# 2. Produktübersicht

Nachfolgende Anleitung erklärt die Anbindung und Parametrierung von Mennekes Amtron Ladestationen mit dem SMARTFOX Pro System. Durch die intelligente Ansteuerung kann die Ladestation basierend auf dem zur Verfügung stehenden Überschuss der PV Anlage stufenlos geregelt werden. Zusätzlich steht ein dynamsiches Lastmanagement zum Schutz der Hausanschlusssicherung zur Verfügung. Der Lademodus (Überschussladung / Schnellladung...) kann über das Webportal / App aus der Ferne geändert werden und die Ladedaten abgerufen werden.

#### Erforderliche Komponenten

SMARTFOX Pro / Pro 2, inkl. Stromwandler 80A
 Pro: Softwarestand EM2 00.01.04.00 oder höher
 Pro 2: Softwarestand EM3 00.01.04.00 oder höher
 Pro: Art. Nr. 0791732486575
 Pro 2: Art. Nr. 0767523866383

– ODER –

- SMARTFOX Pro / Pro 2, inkl. Stromwandler 100A Pro: Softwarestand EM2 00.01.04.00 oder höher Pro 2: Softwarestand EM3 00.01.04.00 oder höher Pro: Art. Nr. 0791732486698 Pro2: Art. Nr. 0767523866390
- SMARTFOX Softwarelizenz f
  ür Car Charger (pro Ladepunkt) Art. Nr. 0791732486568
- Mennekes Ladestation
  - AMTRON Professional
  - AMTRON Professional+
  - AMTRON Charge Control

#### Optionale Komponenten

• SMARTFOX Energy Meter Art. Nr. 0767523866321

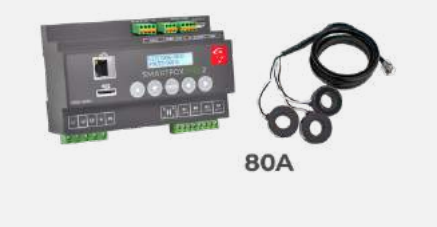

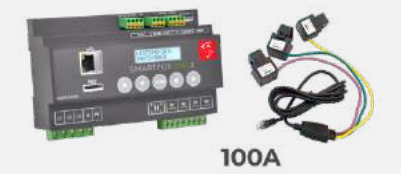

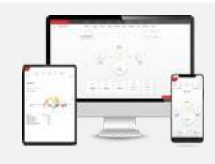

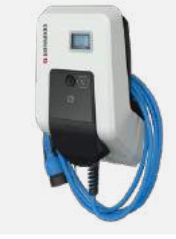

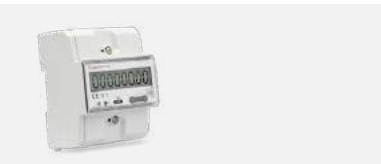

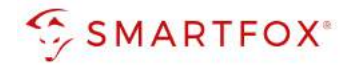

# 3. Anschluss

Mit dem SMARFOX Pro Energiemanager können bis zu 5 Ladestationen angesteuert werden. SMARTFOX und Ladestationen müssen mit dem selben Netzwerk verbunden werden, um die Kommunikation via Modbus TCP zu ermöglichen. Eine automatische Phasenumschaltung kann mit der Ladestation nicht realisiert werden.

## 3.1 Anschluss Übersicht

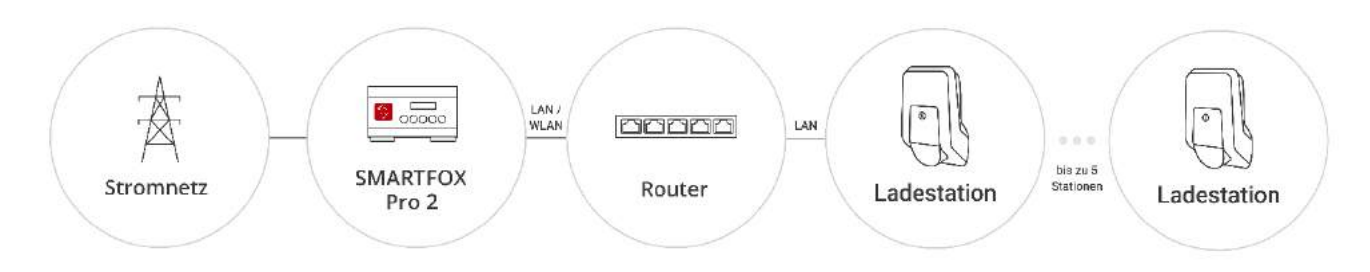

# 3.2 Anschluss Schema

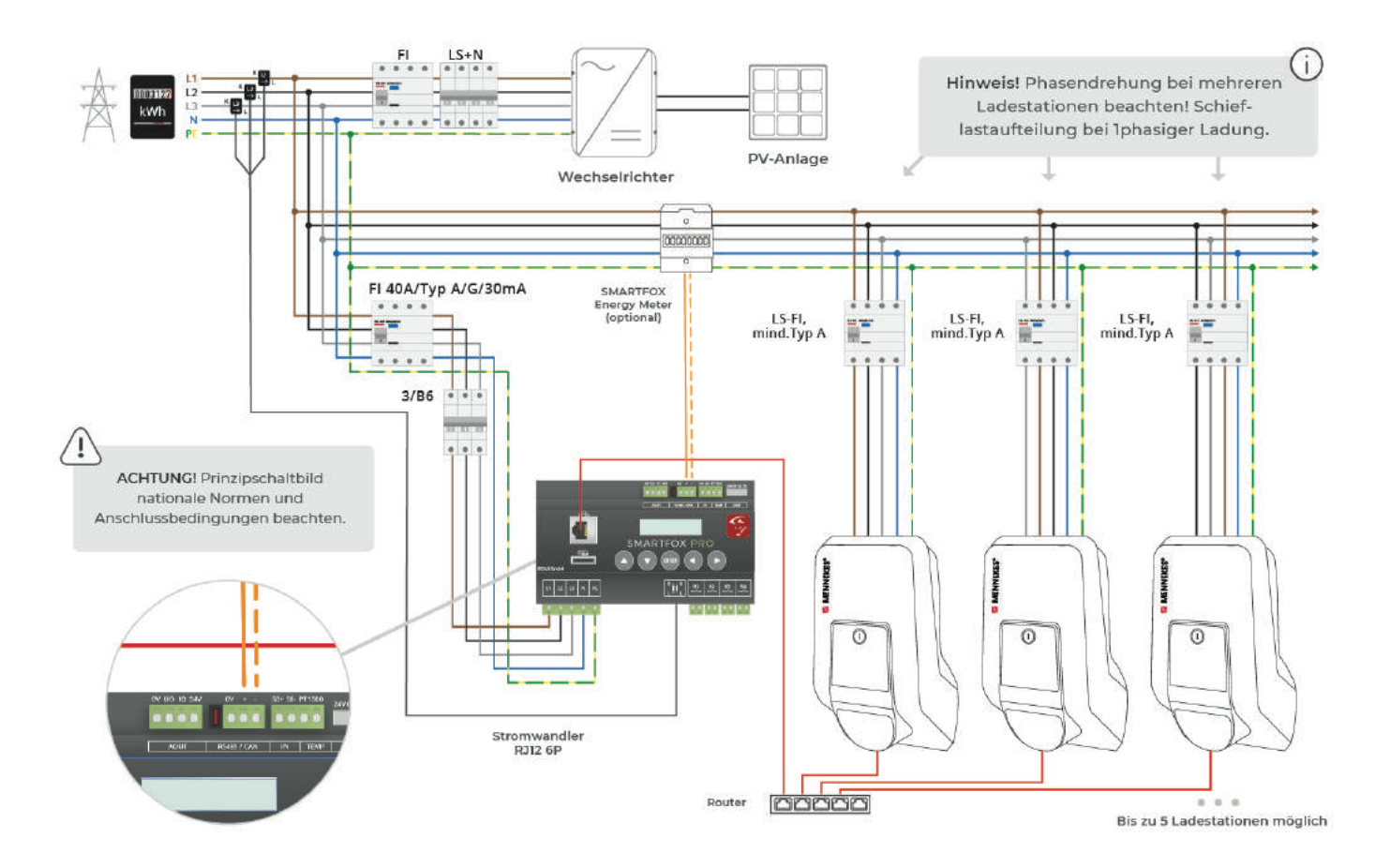

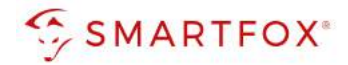

# 4. Einstellungen Mennekes

Die folgenden Punkte beschreiben nur die zur Kommunikation erforderlichen Einstellungen.

- **1.** Webinterface der Ladestation öffnen (die möglichen Varianten finden Sie in der Mennekes Installationsanleitung)
- 2. Mit den Zugangsdaten laut, Mennekes Einrichtungsdatenblatt anmelden

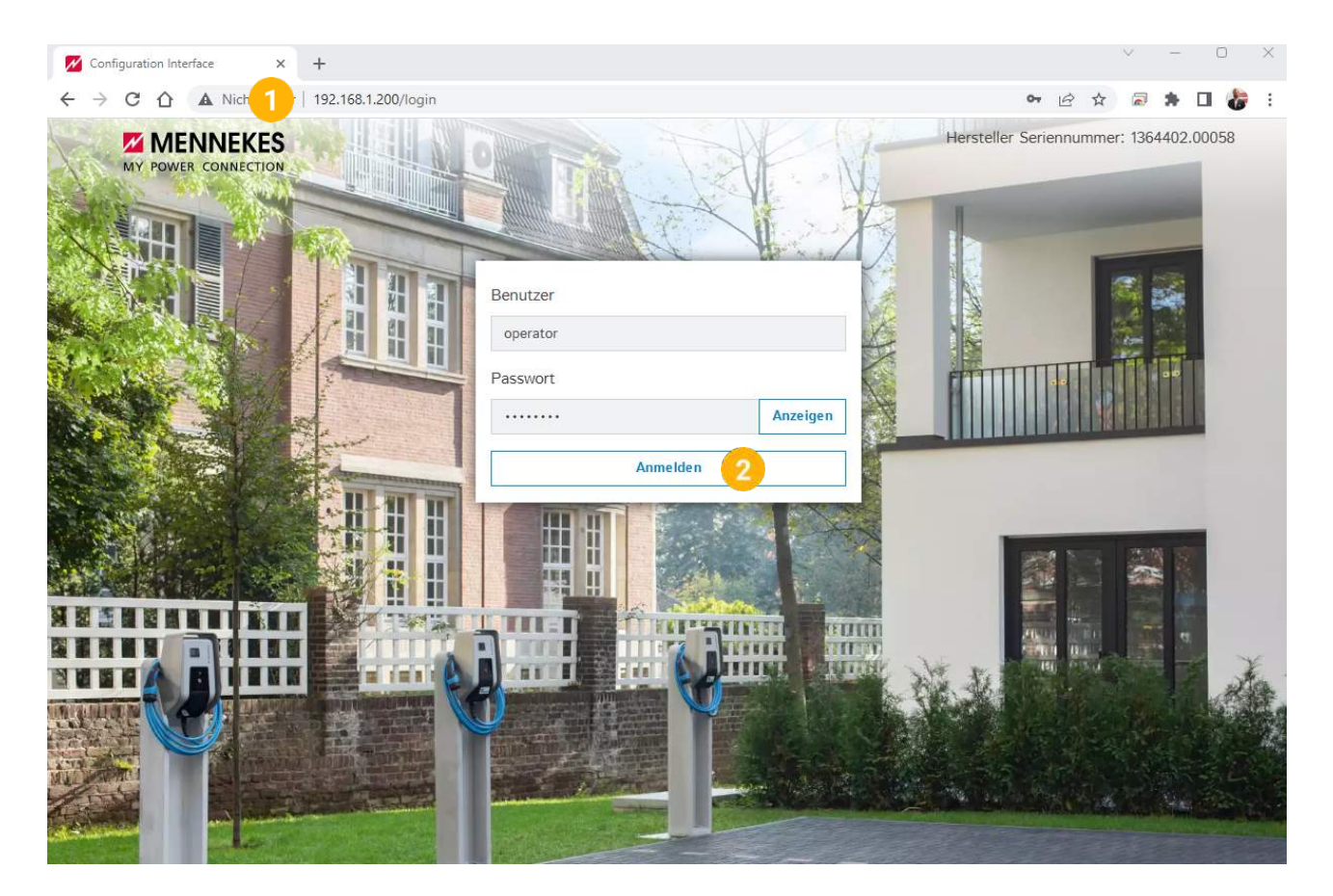

- 3. Menüpunkt "Netzwerk" öffnen
- 4. Modus der Ethernet- Konfiguration auf "statisch" ändern
- 5. Für das Netzwerk passende und freie IP-Adresse festlegen
- 6. Netzwerkmaske, Gateway und DNS entsprechend dem vorhandenen Netzwerk festlegen

**Hinweis!** Punkt 5 und 6 zeigen ein IP-Beispiel. Die Werte können nicht frei übernommen werden und müssen an das vorhandene Netzwerk angepasst werden.

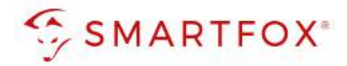

| 🖊 Confi       | guration Interface | × +                                                       | ~ - O X                      |
|---------------|--------------------|-----------------------------------------------------------|------------------------------|
| $\rightarrow$ | C 🟠 🔺 Nicht sid    | ther   192.168.1.200/groups/network                       | 🕶 🖻 🛧 🗟 🎓 🖬 🍪 :              |
|               | MY POWER CONNECTIC | S<br>                                                     | 22-10-11 08:38 UTC  Abmelden |
|               | DASHBOARD          | NETZWERK                                                  |                              |
|               | NETZWERK 3         | LAN                                                       |                              |
|               | LAN                | Netzwerkeinstellungen anzeigen ① Anzeigen                 | \$                           |
| 1             | BACKEND            | Modus der Ethernet-Konfiguration 3 Statisch               | ÷ (4)                        |
|               | AUTORISIERUNG      | IP für statische Netzwerkkonfiguration (1) 192.168.1.200  | 5                            |
|               | WHITELISTS         | Netzwerkmaske für statische Netzwerkkonfiguration         |                              |
|               | INSTALLATION       | Gateway für statische Netzwerkkonfiguration ① 192.168.1.1 | 6                            |
|               | SYSTEM             | DNS für statische Netzwerkkonfiguration (1) 8.8.8.8       |                              |
| æ             | 211 / # 图          | NTP                                                       |                              |
|               |                    | NTP-Client 3 An                                           | \$                           |
|               |                    | Konfiguration des NTP-Servers 1 (1) ntp.elinc.de          |                              |
| 22            |                    | Konfiguration des NTP-Servers 2                           |                              |
|               |                    | Konfiguration des NTP-Servers 3                           |                              |
|               |                    | Konfiguration des NTP-Servers 4 3                         |                              |

- 7. Menü "Lastmanagement" öffnen
- 8. Maximalen Ladestrom der Ladestation definieren
- 9. Maximalen Ladestrom bei Kommunikationsabriss (Fallback Current) festlegen
- 10. Modbus TCP auf "An" stellen
- 11. Modbus Port auf "502" festlegen
- 12. Registersatz "MENNEKES" wählen
- 13. Modbus Transaktion Starten/Stoppen auf "Aus" setzen
- 14. Modbus UID-Übertragung auf "An" stellen
- 15. Die anderen Schnittstellen und Steuermöglichkeiten deaktivieren

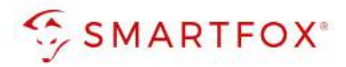

| C 1 A Nicht sicher   192.16                    | 8.1.200/groups/loadmanagement                                                |            | <b>아</b> 순 ☆                      | 8  |     |       |                                                                                                    |
|------------------------------------------------|------------------------------------------------------------------------------|------------|-----------------------------------|----|-----|-------|----------------------------------------------------------------------------------------------------|
|                                                | LASTMANAGEMENT                                                               |            | 5.22.1-13295 2022-10-11 09:23 UTC | Ð  | Abm | nelde | n                                                                                                    |
|                                                | Lokal                                                                        |            |                                   |    |     |       | 1                                                                                                    |
|                                                | Betreiber-Strombegrenzung [A]                                                | í          | 32                                |    |     | 8     |                                                                                                    |
|                                                | Energiemanagement von externem Input                                         | <b>(i)</b> | Abschalten                        | 4  | \$  |       |                                                                                                    |
| DASHBOARD                                      | Aktiviere Obere Strombegrenzung [A] bei<br>Netzwerkausfall für SmartCharging | i          | An                                | ÷  | ÷   |       |                                                                                                    |
| NETZWERK                                       | Obere Strombegrenzung [A] bei Netzwerkausfall                                | für        | 6                                 |    | _   | 9     | 2                                                                                                    |
| BACKEND                                        | SmartCharging                                                                | <b>(i)</b> |                                   | -  |     |       | 1                                                                                                    |
| AUTORISIERUNG                                  | Modbus-Schnittstelle                                                         |            |                                   |    |     |       | 1                                                                                                    |
| WHITELISTS                                     | Modbus TCP Server für Energiemanagement-                                     | 1.12       | An                                |    |     | 10    | V                                                                                                    |
|                                                | Systeme                                                                      | <b>(i)</b> | AU .                              |    | •   | U     | 1                                                                                                    |
| Lokal                                          | Modbus TCP Server Basisport                                                  | í          | 502                               |    |     | U     |                                                                                                    |
| Modbus-Schnittstelle                           | Modbus TCP Server Registersatz                                               | í          | MENNEKES                          |    | ÷   | 12    |                                                                                                    |
| SEMP-Schnittstelle (SMA<br>Sunny Home Manager) | Modbus TCP Server Starten/Stoppen der<br>Transaktion erlauben                | <b>(i)</b> | Aus                               | ţ  | \$  | 13    |                                                                                                    |
| EEBUS-Schnittstelle                            | Modbus TCP Server UID-Übertragung erlauben                                   | i          | An                                | ÷  | ÷   | 14    | Concession of the local distribution of the local distribution of the |
| Lastmanagement<br>ASKI über OCPP-S             | SEMP-Schnittstelle (SMA Sunny Home Mana                                      | ager)      |                                   | _  |     | -     |                                                                                                    |
| INSTALLATION                                   | SEMP-Schnittstelle                                                           | í          | Aus                               | \$ | ÷   |       |                                                                                                    |
| SYSTEM                                         | EEBUS-Schnittstelle                                                          |            |                                   |    |     |       |                                                                                                    |
|                                                | EEBus-Schnittstelle                                                          | ١          | Aus                               | 4  | ÷   | 15    |                                                                                                    |
|                                                | Dynamisches Lastmanagement                                                   |            |                                   |    |     |       |                                                                                                    |
|                                                | Dynamisches Lastmanagement - DLM Master/SL                                   | ave        |                                   |    |     |       |                                                                                                    |

- 16. Menü "Installation" öffnen
- 17. Installations-Strombegrenzung festlegen
- **18.** Definieren, ob das System 1- oder 3-phasig betrieben wird. (Einstellung an Setup des Phasenfolgerelais der Ladestation anpassen)
- 19. Phasendrehrichtung an Anschluss anpassen

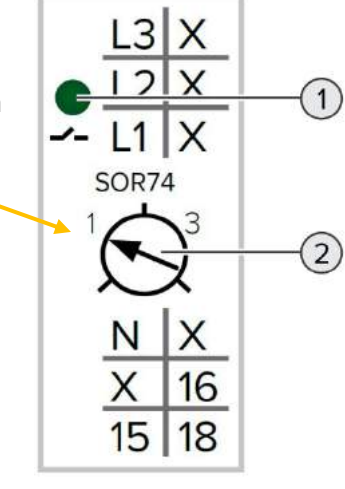

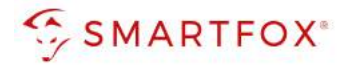

| C 🛆 🔺 Nicht sicher   192.16                    | 8.1.200/groups/installation                              |            | <b>아</b> 년 ☆                                    | 2 1   |        | ĺ |
|------------------------------------------------|----------------------------------------------------------|------------|-------------------------------------------------|-------|--------|---|
| MENNEKES                                       |                                                          | F          | 5.22.1-13295 2022-10-11 08:56 UTC 💻 8           | Ð Abr | nelder | n |
|                                                | INSTALLATION                                             |            |                                                 |       |        |   |
| DASHBOARD                                      | Allgemeine Installation                                  |            |                                                 |       |        |   |
| NETZWERK                                       | Installations-Strombegrenzung [A]                        | <b>(i)</b> | 32                                              |       | 17     | J |
| BACKEND                                        | Anzahl der Phasen die am Ladepunkt<br>angeschlossen sind | 1          | Einphasen-System                                | \$    | 18     |   |
| AUTORISIERUNG                                  | Phasendrehrichtung des Ladepunkts                        | í          | RST (L1/L2/L3, Standard Phasenlage)             | \$    | 19     |   |
| WHITELISTS                                     |                                                          |            |                                                 |       |        | 2 |
| LASTMANAGEMENT                                 | Stromausfall                                             | í          | Aus                                             | \$    |        |   |
| INSTALLATION 16                                | Neustart der Transaktion nach Stromausfall               | <b>(i)</b> | Aus                                             | \$    |        |   |
| Allgemeine Installation<br>Sicherheit & Schutz | Dauerhaft verriegeltes Kabel                             | <b>(i)</b> | Aus                                             | \$    |        |   |
| Hardwareabnutzungszähler                       | LED-Farbschema                                           | í          | FREI-blau; LADEN-grün; Warten-weiss; Fehler-rot | \$    |        |   |
| Einstellungen                                  | HMI-Ton                                                  | <b>(i)</b> | An                                              | \$    |        |   |
| SYSTEM                                         | Sicherheit & Schutz                                      |            |                                                 |       |        |   |
|                                                | Temperaturüberwachung Delta                              | <b>(i)</b> | 5                                               |       |        |   |
|                                                | Spannungsüberwachung                                     | i          | Aus                                             | \$    |        |   |
|                                                | Hardwareabnutzungszähler Einstellungen                   |            |                                                 |       |        |   |
|                                                | Ändere Schaltzyklen des Lastschützes Typ2 in             | <b>(i)</b> |                                                 |       |        |   |
|                                                |                                                          | ~          |                                                 |       |        |   |

# 20. Kommunikation unter folgendem Mennekes Hard- und Softwarestand getestet und freigegeben

| Z Configuration Interface X          | +                                                                  |                 | v –                                                         | U X   |
|--------------------------------------|--------------------------------------------------------------------|-----------------|-------------------------------------------------------------|-------|
| ← → C ☆ A Nicht sicher               | 192.168.1.200/groups/system                                        |                 | 🌳 🖻 ☆ 🗟 🗯 [                                                 | 3 🍪 i |
| MY POWER CONNECTION                  | Passwort<br>User Passwort<br>Betreiberpasswort ändern              | (i) gre         | 5.22.1-13295 2022-10-11 08:58 UTC Definition Abmeld         | en    |
|                                      | Geografische Koordinaten<br>Geografische Koordinaten aktualisieren | (i) Ge          | okoordinate aktualisieren                                   |       |
| DASHBOARD                            | Systeminformation 20                                               |                 |                                                             |       |
| NETZWERK                             | Hersteller Seriennummer                                            | 1364            | 4402.00                                                     |       |
| BACKEND                              | Anwendungsversion                                                  | 5.22            | 2.1-13295-d9d411bb8                                         |       |
| AUTORISIERUNG                        | Linux OS version                                                   | 4.14<br>CES     | 4.181-g9e0869c56d84 #3 Mon Aug 2 15:50:55<br>T 2021 (JFFS2) |       |
| LASTMANAGEMENT                       | RCMB-Version                                                       | D05(            | 59, V1.02                                                   |       |
| INSTALLATION                         | EEBus-Stack-Version                                                | (i) KEO<br>g34: | framework 16.2.1 (Release-16.2.1-0-<br>72056a)              |       |
| SYSTEM                               | Schriftliches Angebot                                              | Sch             | riftliches Angebot anzeigen                                 |       |
| Überblick                            | Lizensierungsinformation                                           | Lize            | enzen anzeigen                                              | ¥     |
| Passwort<br>Geografische Koordinaten | Eichrecht                                                          |                 |                                                             |       |
| Systeminformation                    | Eichrechtsfunktionen                                               | (i) Lade        | epunkt ohne Eichrecht                                       |       |

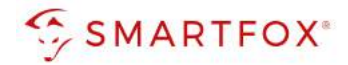

# 5. Einstellungen SMARTFOX

- 1. Browser öffnen und die Webadresse "my.smartfox.at" in der Suchleiste eingeben.
- **2.** Melden Sie sich mit Ihrem bestehenden Account an oder klicken Sie auf den Button "Jetzt registrieren" um ein neues Konto zu erstellen.

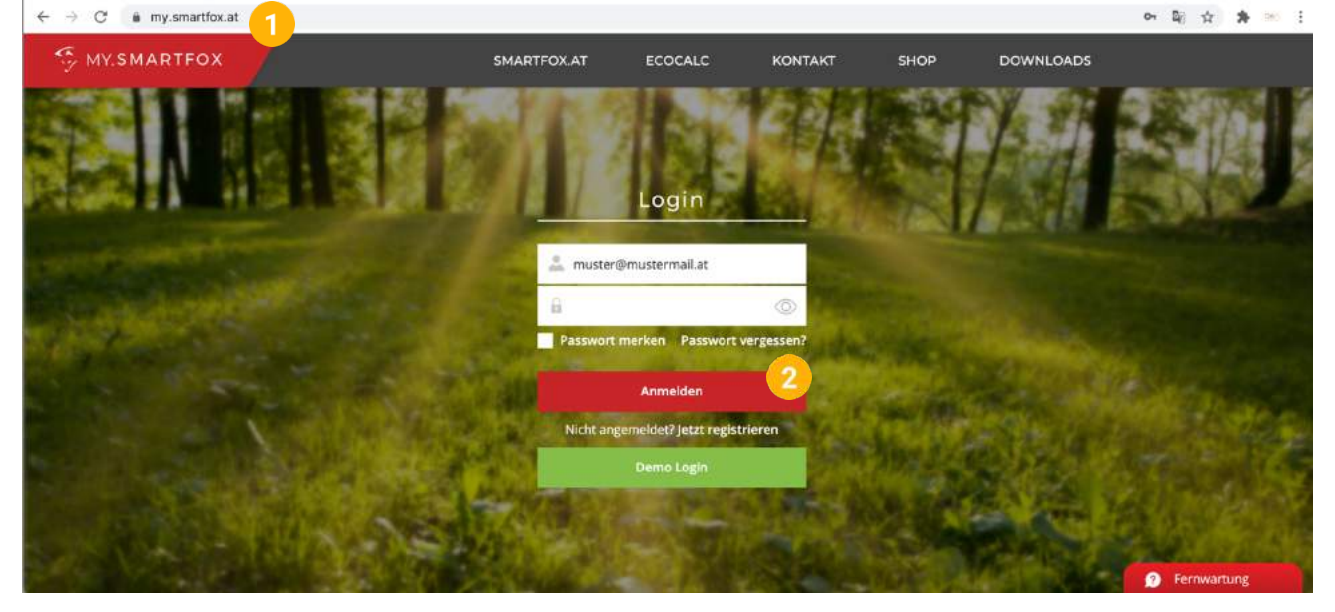

3. Der SMARTFOX Pro kann durch Klicken auf das grüne Plus "Gerät hinzufügen" angelegt werden

| MY.SMARTFOX                                | SMAR                   | TFOX     | ECOCALC         | KONTAKT    | SHOP     | DOW   | /NLOADS  | SUPPORT | MY SMARTF     | юх     |  |
|--------------------------------------------|------------------------|----------|-----------------|------------|----------|-------|----------|---------|---------------|--------|--|
|                                            | Übersicht              | Liveview | Energie         | Leistung   | Spannung | Strom | Ausgänge | Meter   | Einstellungen | Logout |  |
|                                            |                        |          |                 |            |          |       |          |         |               |        |  |
|                                            |                        |          |                 |            |          |       |          |         |               |        |  |
| A Sie haben noch keine smart               | tfox-Gerate hinzugefug | el       |                 |            |          |       |          |         |               |        |  |
| Sie haben noch keine smart<br>Meine Geräte | ffox-Gerate hinzugefüg | er<br>•  | Gerät hinzufüge | n <b>3</b> |          |       |          |         |               |        |  |

- 4. Die Bezeichung des Geräts kann frei gewählt werden
- 5. 12 stellige MAC-Adresse des SMARTFOX Pro eintragen. Die MAC Adresse kann am Typenschild (Gerät, Verpackung), im Display-Hauptmenü des Geräts abgelesen oder vom lokalen Webserver (<u>http://dafi-smartfox</u>) kopiert werden. Die MAC Adresse ist ohne Trennzeichen in Großbuchstaben einzutragen Bsp.: D88039AD5198
- 6. Geräte Gruppe "smartfox" wählen
- **7.** Setzen Sie die Häkchen nach Bedarf der Funktionen (kann später jederzeit angepasst werden).

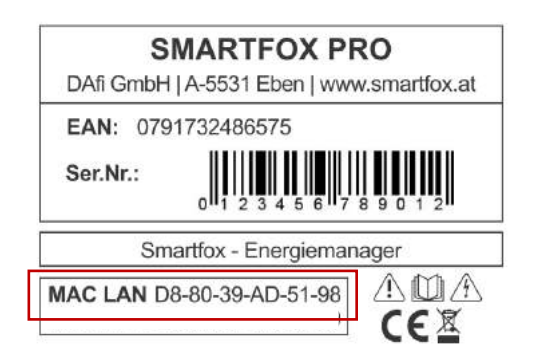

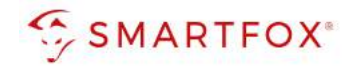

| S MY.SMARTFOX | FOX ECOCALC              | KONTAKT SH             | IOP DOWNLOADS      | SUPPORT                        | MY SMARTFOX   |  |
|---------------|--------------------------|------------------------|--------------------|--------------------------------|---------------|--|
|               | Übersicht Liveview Ene   | rgie Leistung Spanı    | nung Strom Ausgäng | ge Meter <mark>Einste</mark> l | lungen Logout |  |
| Maine Geräte  | Bezeichnung              | 1                      | SMARTFOX P         | ro                             | 4             |  |
| Mein Profil   | MAC-Adresse              | 2                      | 801F1248AF14       | <b>V</b>                       | 5             |  |
|               | Geräte Grupp             | be                     | smartfox           |                                | ~ 6           |  |
|               | Energie Über             | rsicht Email aktiviert |                    |                                |               |  |
|               | Smartfox We<br>aktiviert | chselrichter Daten     |                    |                                |               |  |
|               | Fronius Push             | Service Aktiviert      | o 🔽                |                                |               |  |
|               | Eigenverbrau             | ich Aktiviert          |                    |                                |               |  |
|               | Gesamtverbr              | auch Aktiviert         |                    |                                |               |  |

8. Das Gerät erscheint in der Übersicht unter "Einstellungen" > "Meine Geräte"

|             | and a state of the second |                  |                  | _           | _            | _                | _           | _           | C   |   |
|-------------|---------------------------|------------------|------------------|-------------|--------------|------------------|-------------|-------------|-----|---|
| MY.SMARTFOX | SMARTFOX                  | ECOCALC          | KONTAKT SH       | IOP DOW     | NLOADS SI    | JPPORT MY S      | MARTFOX     |             |     |   |
|             | Übersicht L               | iveview Energi   | e Leistung Spani | nung Strom  | Ausgänge Met | er Einstellungen | Logout      |             |     |   |
|             |                           |                  |                  |             |              |                  |             |             |     |   |
| eine Geräte | <b>4</b>                  | Gerät hinzufügen |                  |             |              |                  |             |             |     | _ |
| ein Profil  |                           |                  | Bezeichnung      | Device Type | MAC-Adresse  | Version          | Internal IP | External IP |     |   |
|             |                           | the last of the  |                  | Smartfox    | 80102484014  | EM2 00 00 01 99  | 102169172   | 80.26 47 41 | 0.0 |   |

**9.** Ist das Steckersymbol grün und verbunden, kann über das Webportal auf den SMARTFOX zugegriffen und die Parametrierung gestartet werden.

Sollte das Steckersymbol rot und getrennt bleiben, starten Sie den SMARTFOX neu bzw. überprüfen Sie die Netzwerkverbindung und Netzwerkeinstellungen.

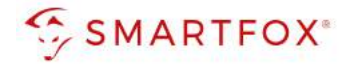

**10.** Zur Einbindung der Ladestation ist der Mindestsoftwarestand EM2 00.01.04.00 erforderlich.

Sollte eine ältere Version installiert sein, führen Sie ein Softwareupdate aus. Das Update kann im Menüpunkt "Software Aktualisierung" durchgeführt werden. Folgen Sie dazu den Anweisungen im Menü.

| 🖶 Gerät i | ninzufügei | n                          |                          |          |         |              |     |   |
|-----------|------------|----------------------------|--------------------------|----------|---------|--------------|-----|---|
|           |            |                            |                          | $\times$ |         | Internal IP  |     |   |
| -4>-      | 🖮 🥖 (      | So                         | ftware Update            |          | 03.10   | 192.168.1.79 |     | e |
|           | ini 🥒      | Corêti                     |                          |          | 12.3.3m | 192.168.1.89 | 2 2 | e |
|           | isi 🥒      | Gerat:                     | SMARTFOX PIO             |          | 12.3.40 | 192.168.1.33 | * * |   |
|           | 😹 🥒 (      | Aktuelle Version:          | ЕМ2 00.01.03.10          |          |         |              | 00  |   |
|           |            | Neue Version<br>verfügbar: | EM2 00.01.03.12-RELEASED | ~        |         |              |     |   |
|           |            |                            |                          |          |         |              |     |   |
|           |            | U                          | odate herunterladen      |          |         |              |     |   |
|           |            |                            |                          |          |         |              |     |   |
|           |            |                            |                          |          |         |              |     |   |

Weitere Möglichkeiten und Details zum Softwareupdate finden Sie in der SMARTFOX Pro Bedienungsanleitung oder unter <u>www.smartfox.at/downloads</u>

11. Lizenzmenü öffnen

| Bezeichnung      | Device Type | MAC-Adresse  | Version         | internal IP  | External IP  |           |
|------------------|-------------|--------------|-----------------|--------------|--------------|-----------|
| <br>SMARTFOX Pro | Smartfox    | 801F5Z78841B | EM2 00.01.03.00 | 192.168.1.72 | 72.68.42.811 | 0 🥥 🖄 📩 🚳 |

12. Lizenzen je nach vorhanden Ladepunkten aktivieren

| MY.SMARTFOX                                                           | SMARTFOX.AT ECOCALC            | KONTAKT SHC        | P DOWNLOADS            | SUPPORT                      |
|-----------------------------------------------------------------------|--------------------------------|--------------------|------------------------|------------------------------|
| Händler / Installateur<br>Händler / Installateur<br>+43 (0)6458 20160 | Übersicht Liveview             | Energie Leistung S | pannung Strom Ausgänge | e Meter Einstellungen Logout |
| Meine Geräte                                                          |                                |                    |                        |                              |
| Main Drafil                                                           |                                |                    |                        |                              |
| Mem Prom                                                              | Lizenzen                       |                    |                        |                              |
|                                                                       | C                              |                    |                        |                              |
|                                                                       | 1. SMARTFOX Pro Charger        |                    | Speicherr              | Kaufen                       |
|                                                                       | 1. Car Charger Lizenz          |                    | 12 Speicherr           | n Kaufen                     |
|                                                                       | 2. Wechselrichter Lizenz       |                    | Speichern              | Kaufen                       |
|                                                                       | Dyn.Leistungreduzierung Lizenz |                    | Speichern              | Kaufen                       |
|                                                                       | Batteriespeicher Lizenz        |                    | Speicherr              | Kaufen                       |
|                                                                       | Wärmepumpe Lizenz              |                    | Speichern              | Kaufen                       |
|                                                                       | Askoma Lizenz                  |                    | Speicherr              | Kaufen                       |

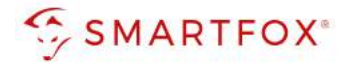

13. Durch Klicken auf das Zahnradsymbol die "Geräteparametrierung" öffnen

| MY SMARTFOX  | SMAR      | TFOX       | ECOCA     | LC     | ко         | NTAKT        | SHOP    | DOW   | NLOADS       | SUPPORT     | MY SMARTE       | xc          |    |     |  |
|--------------|-----------|------------|-----------|--------|------------|--------------|---------|-------|--------------|-------------|-----------------|-------------|----|-----|--|
|              | Übersicht | Liveview   | Ener      | rgle   | Leist      | ung Span     | nung    | Strom | Ausgänge     | Meter       | Einstellungen   | Logout      |    |     |  |
| Meine Geräte |           | <b>4</b> 0 | Serät hin | zulúge | n          |              |         |       |              |             |                 |             |    |     |  |
| Mein Profil  |           |            |           |        |            | Bezeichnung  | Device  | Туре  | MAC-Adresse  | Version     | Internal IP     | External IP |    |     |  |
|              |           | -          |           | * /    | <u>0</u> X | SMARTFOX Pro | Smartfo | 500   | B01F1248AF1A | EM2 00.00.0 | 199 192.168.172 | 89.26.43.41 | 00 | * * |  |

- 14. Unter "Einstellungen" Menü "Ladestation" wählen
- 15. Freies Feld durch Klicken anwählen

| SMARTFOX          |             |                       |                       | IP      |
|-------------------|-------------|-----------------------|-----------------------|---------|
| 88 Home v         |             |                       |                       | n 🔿 🕲 : |
| 🖗 Einstellungen 🗸 | Ladestation |                       |                       |         |
| Allgemein         |             |                       |                       | <u></u> |
| Analogausgang     | +           | +                     | +                     |         |
| Relais            | 15          | Linear articularies   | I many administration |         |
| Eingange          |             | Diele envicement      | TTELE COMPLETE        |         |
| RS485/CAN         |             |                       |                       |         |
| - Ladestation     |             |                       |                       |         |
| Batterie          |             | + +                   |                       |         |
| Wärmepumpe        | Liberz e    | infordenich Litenzieh | ordenich              |         |
| Wechselrichter    |             |                       |                       |         |
| Verbrauchsregler  |             |                       |                       |         |
| Server            |             | Lizenz kaufen         |                       |         |
| Energiezähler     |             |                       |                       |         |
| Externe Zähler    |             |                       |                       |         |
|                   |             |                       |                       |         |

16. Im Drop Down "MENNEKES MB TCP" auswählen

| - Ladestation    |                 | Ladestation 1                   |             | ×        |          |
|------------------|-----------------|---------------------------------|-------------|----------|----------|
| Batterie         | Ladestation Typ | KEINER                          | ~           | i        |          |
|                  |                 | KEINER<br>SMARTEOX Pro          | Charger     |          | rdellich |
| Wechselrichter   |                 | SMARTFOX Pro<br>PHOENIX         | Charger TCI | ? (beta) |          |
| Verbrauchsregler | R               | keba /Abb /EAT<br>keba x/Abb/EA | 'ON<br>TON  |          |          |
| Externe Zähler   |                 | ALFEN 1<br>ALFEN 2a             |             |          |          |
| Administration   |                 | WALLBE<br>MENNEKES SEN          | 1P          |          |          |
|                  |                 | MENNEKES MB                     | TCP         | 10       |          |

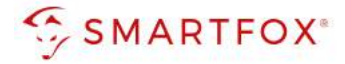

- 17. Namen vergeben, mit dem die Ladestation in der Übersicht angezeigt werden soll. z.B. Garage
- 18. Farbe vergeben, mit der die Ladekurve in den Charts angezeigt wird (Leistung, Energie...)
- 19. Statisch vergebene IP-Adresse der Ladestation eintragen
- **20.** Maximalen Ladestrom des Ladepunkts (Absicherung Ladestation) in Ampere eintragen16A / 3~ = 11kW16A / 1~ = 3,6kW32A / 3~ = 22kW
- 21. Priorität des Ladepunktes vergeben (Priorität bei nur 1 Ladestation ohne Funktion).
   Mehrere Ladestationen: 1 = höchste Priorität 5 = niedrigste Priorität
   Ladestationen mit gleicher Priorität werden parallel angesteuert
- 22. Regelung: Der "Control-Mode" gibt an, ob die Ladestation hoch oder runter regelt
   Standard = Es wird von der Mindestladeleistung zum Sollwert hochgeregelt (empfohlen)
   Up-Down= Es wird von der maximalen Ladeleistung zum Sollwert heruntergeregelt
- **23.** M+ Modus: Aktiviert den Lademodus M+. Es kann eine definierte Energie oder Zeit festgelegt werden. Der Fallback Modus gibt den Lademodus an, der nach Ablauf der M+ Funktion aktiviert wird

| SMARTE                 | ox | Lad                       | lestation 1       | ×   |           |   |
|------------------------|----|---------------------------|-------------------|-----|-----------|---|
| 88 Home                |    | Ladestation Typ           | MENNEKES MB TCP 🗸 | (j) |           |   |
| @ Einstellungen        | ~  | Name                      | Garage            | 17  |           |   |
| Allgemein              |    | Farbe                     |                   | 18  |           |   |
| Analogausgang          |    | IP Adresse                | 192.168.001.200   | 19  |           |   |
| Relais                 |    | Max. Ladestrom E-Auto [A] | 32                | 20  |           |   |
| RS485/CAN              |    |                           | x                 |     | -         |   |
| - Ladestation          |    | Priorität                 | 0                 | 21  | +         |   |
| Batterle<br>Wärmepumpe |    | Regelung                  | Standard 🗸        | 22  | fordelich |   |
| Wechselrichter         |    | M+ Modus                  | Deaktiviert V     | 23  |           |   |
| Verbrauchsregier       |    | in nodi                   | beaktivier        | ~   |           |   |
| Externe Zähler         |    |                           |                   |     |           |   |
|                        |    | Schaltzeit 1              |                   | +   |           |   |
| D Netzwerk             |    | Schaltzeit 2              |                   | +   |           | ? |
|                        |    | Schaltzeit 3              |                   | +   |           |   |
|                        |    |                           |                   |     | ) 0       |   |
|                        |    | Reset                     | ОК                |     |           |   |
|                        | D  | 1 Second                  |                   |     |           |   |

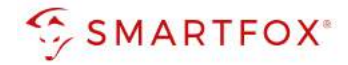

- 24. Die Ladestation wird in der Übersicht angezeigt
- **25.** Rechts unten sehen Sie den Verbindungsstatus der jeweiligen Ladestation.

| Grünes Häkchen: | Kommunikation erfolgreich |
|-----------------|---------------------------|
| Rotes X:        | Kommunikationsfehler      |

26. Unter "Regelung" kann das Feinsetup der Ladestationen ausgeführt werden.

| ne. v                      | (+                                                                                                    |                                                     | (*)         |
|----------------------------|----------------------------------------------------------------------------------------------------|-----------------------------------------------------|-------------|
| IP Adre<br>Serien          | esse: 192.168.001.200<br>nummer: 0                                                                                                    |                                                     |             |
| mein                       | 40                                                                                                    |                                                     |             |
| ogausgang                  |                                                                                                    |                                                     |             |
| is                         | (*)                                                                                                    | +                                                   |             |
| gänge                      |                                                                                                    | Lizenz erforderlic                                  | н. у        |
| 185/CAN                    |                                                                                                    |                                                     |             |
| Jestation                  |                                                                                                    |                                                     |             |
| tterje                     | Lizenz k                                                                                                    | aufen                                               |             |
| ärmepumpe                  | Testlizenz a                                                                                                    | aktivieren                                          |             |
| echselrichter              |                                                                                                    |                                                     |             |
| rbrauchsregler Hilfe 8     | & Anleitungen                                                                                                    |                                                     | ?           |
| terne Zähler               |                                                                                                    |                                                     |             |
|                            |                                                                                                    |                                                     |             |
| ministration               | Regelung 26                                                                                                    |                                                     |             |
| Iministration<br>Netzwerk  | Regelung 26                                                                                                    | 3                                                   | ) ()        |
| Iministration              | Regelung 26<br>Regelzeit [s]<br>Leistungsbegrenzung Hausanschluss                                                                                                    | 3<br>Strom [A]                                      | 0           |
| dministration<br>Netzwerk  | Regelung 26<br>Regelzeit [s]<br>Leistungsbegrenzung Hausanschluss                                                                                                    | 3<br>Strom [A]                                      | 0           |
| dministration<br>Netzwerk  | Regelung 26<br>Regelzeit [s]<br>Leistungsbegrenzung Hausanschluss<br>Limit Hausanschluss [A]                                                                                                    | 3<br>Strom [A] V<br>63                              | 0<br>0<br>0 |
| Administration<br>Netzwerk | Regelung 26<br>Regelzeit [s]<br>Leistungsbegrenzung Hausanschluss<br>Limit Hausanschluss [A]<br>Leistungsbegrenzung Subzähler                                                                                                    | 3<br>Strom [A] ~<br>63<br>AUS ~                     |             |
| . Netzwerk                 | Regelung 26<br>Regelzeit [s]<br>Leistungsbegrenzung Hausanschluss<br>Limit Hausanschluss [A]<br>Leistungsbegrenzung Subzähler<br>Einschaltverzögerung [min]                                                                                                    | 3<br>Strom [A] V<br>63<br>AUS V<br>1                |             |
| dministration<br>Netzwerk  | Regelung 26<br>Regelzeit [s]<br>Leistungsbegrenzung Hausanschluss<br>Limit Hausanschluss [A]<br>Leistungsbegrenzung Subzähler<br>Einschaltverzögerung [min]<br>Ausschaltverzögerung [min]                                                                               | 3<br>Strom [A] V<br>63<br>AUS V<br>1                |             |
| Metzwerk                   | Regelung       26         Regelzeit [s]       Leistungsbegrenzung Hausanschluss         Limit Hausanschluss [A]       Leistungsbegrenzung Subzähler         Einschaltverzögerung [min]       Ausschaltverzögerung [min]                                                 | 3<br>Strom [A] V<br>63<br>AUS V<br>1<br>1           |             |
| Netzwerk                   | Regelung       26         Regelzeit [s]       Leistungsbegrenzung Hausanschluss         Limit Hausanschluss [A]       Leistungsbegrenzung Subzähler         Einschaltverzögerung [min]       Ausschaltverzögerung [min]         Zielwert [W]       Leistwert [W]        | 3<br>Strom [A] V<br>63<br>AUS V<br>1<br>1<br>0      |             |
| Itzwerk                    | Regelung       26         Regelzeit [s]       Leistungsbegrenzung Hausanschluss         Limit Hausanschluss [A]       Leistungsbegrenzung Subzähler         Einschaltverzögerung [min]       Ausschaltverzögerung [min]         Zielwert [W]       Leistungs Offset [W] | 3<br>Strom [A] V<br>63<br>AUS V<br>1<br>1<br>0<br>0 |             |

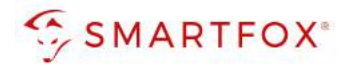

| 资 Einstellungen v | Regelung                          |           |                      |
|-------------------|-----------------------------------|-----------|----------------------|
| Allgemein         | Regelzeit [s]                     | 3         | 1 27                 |
| Analogausgang     | Leistungsbegrenzung Hausanschluss | Strom [A] | 1 28                 |
| Relais            |                                   |           |                      |
| Eingänge          | Limit Hausanschluss [A]           | 63        | (j) <mark>29</mark>  |
| RS485/CAN         | Leistungsbegrenzung Subzähler     | Strom [A] | 0 30                 |
| — Ladestation     |                                   |           |                      |
| Batterie          | Limit Subzähler [A]               | 50        | (j) <mark>(31</mark> |
| Wärmepumpe        | Zuständiger Subzähler             | EMI EM    | 0 32                 |
| Wechselrichter    |                                   |           |                      |
| Verbrauchsregler  | Einschaltverzögerung [min]        | 1         | (1) 33               |
| Externe Zähler    | Ausschaltverzögerung [min]        | 1         | 0 34                 |
| Administration    |                                   |           |                      |
| ① Netzwerk        | Zielwert [W]                      | 0         | <sup>(1)</sup> 35    |
|                   | Leistungs Offset [W]              | 0         | 1 36                 |
|                   | Analogausgang Aktiv               | EIN V     | (j) <mark>37</mark>  |

- **27. Regelzeit:** Die Zeit, in der die Regelung Werteänderungen durchführt. Die minimal mögliche Regelzeit für einen Ladepunkt beträgt 3s
- **28. Leistungsbegrenzung Hausanschluss:** Hier wird eingestellt, ob die Leistung des Hausanschlusses bei der Ladung des Fahrzeugs berücksichtigt werden soll. Wird eine Zwangsladung ausgeführt und im Haus weitere Verbraucher (z.B. E-Herd) zugeschaltet und somit die Grenze der Hausanschlusssicherung erreicht, regelt SMARTFOX Pro die Ladestationen dynamisch zurück.
- **29. Limit Hausanschluss:** Ist die Leistungsbegrenzung aktiviert kann hier der Nennstrom der Hausanschlusssicherung eingetragen werden
- **30. Leistungsbegrenzung Subzähler:** Zusätzlich zum Hausanschluss kann eine weitere Regelebene berücksichtigt werden. Hierzu kann z.B. ein SMARTFOX Energy Meter als Subzähler im Tiefgaragenabgang installiert werden
- **31. Limit Subzähler:** Ist die Leistungsbegrenzung Subzähler aktiviert, kann hier der maximal zulässige Strom des Abgangs definiert werden
- 32. Zuständiger Subzähler: gewünschten Zähler auswählen
- **33. Einschaltverzögerung:** Die "Einschaltverzögerung" bewirkt, dass trotz genügend Überschusses eine gewisse Zeit abgewartet wird, bis die Ladestation eine Ladung frei gibt. Es kann eine Verzögerung von 0 255 Minuten eingestellt werden. Die Einstellung verhindert zu häufiges Ein- bzw. Ausschalten bei wechselhaften Überschussverhältnissen

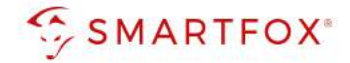

- **34.** Ausschaltverzögerung: Bricht der Überschuss während des Ladevorgangs kurzfristig zusammen (z.B. bei Wolken), wird die gewählte Zeit der "Ausschaltverzögerung" abgewartet, bevor die Ladung beendet wird. Damit können kurze Zeiten des Bezugs während der Ladung überbrückt werden. Es kann eine Verzögerung von 0 255 Minuten eingestellt werden. Die Einstellung verhindert somit zu häufiges Einbzw. Ausschalten bei wechselhaften Überschussverhältnissen.
- **35.** Zielwert: Der "Zielwert" kann zwischen -30000W & +30000W eingestellt werden. Um keine Energie aus dem Netz zu beziehen sollte hier OW oder ein negativer Wert eingestellt werden (z.B. -200W).
- **36.** Leistungs Offset: Zusätzliche Leistung, die für die Einschaltschwelle herangezogen wird. Der Wert ist standardmäßig auf "Null" zu belassen und wird nur in Sonderfällen benötigt, wenn die Mindesteinschaltleistung des zu ladenden Fahrzeugs von der Norm abweicht. Der Wert kann zwischen 30000W & +30000W eingestellt werden.
- **37.** Aout aktiv: Gibt an, ob der Analogausgang angesteuert werden soll, während das Fahrzeug geladen wird oder nicht. Bsp. EIN: Der Analogausgang wird während der Fahrzeugladung angesteuert.

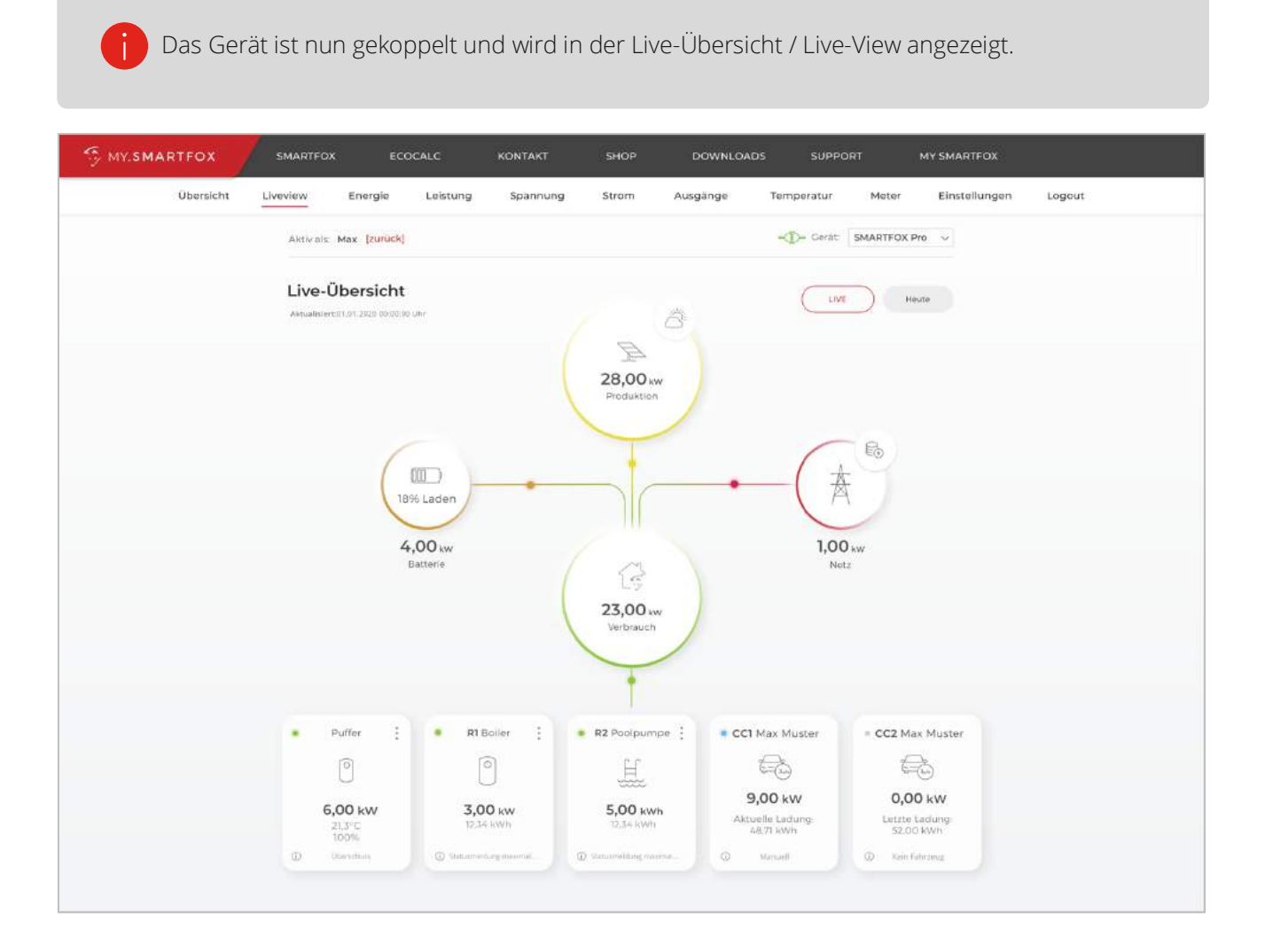

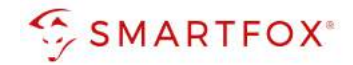

# 6. Anzeigen & Bedienung SMARTFOX

### 6.1 Live Übersicht

- a) Die Parametrierte Ladestation wird mit dem vergebenen Namen in der Übersicht dargestellt.
- b) Die mini LED im linken, oberen Bereich der Kachel visualisieren die Aktivität des Verbrauchers

Ganzes Symbol ausgegraut: Ladestation ist deaktiviert

- **LED grau:** Verbraucher temporär abgeschaltet
- **LED grün:** Verbraucher wird mit überschüssiger Energie betrieben
- **EED blau:** Verbraucher aktiv. Der Verbrauch wird mit PV-Überschuss betrieben, reicht die überschüssige

Energie nicht aus, wird zusätzlich Strom aus dem Netz bezogen.

- c) Unter dem Icon kann die aktuelle Ladeleistung abgelesen werden.
   Sowie die bereits aufgenommene Energie des aktuellen Ladevorgangs bzw. der letzten Ladung.
- d) Die **Status-Info** zeigt die aktuelle Meldung der Ladestation in einer gekürzten Form an. Zur Anzeige der vollständigen Statusmeldung auf die Kachel klicken.

#### Folgende Kurz-Meldungen sind möglich:

- Kein Fahrzeug
- Überschuss
- Kein Überschuss
- Manuell
- Umschaltung
- Schalter Ein

- Schaltzeit
- Energietarif
- Car Charge Stop
- Keine Freigabe
- nicht verbunden
- Fehler
- e) Vollständige Statusmeldungen (siehe Abbildung nächste Seite)

#### Status

- Wartet auf genügend Überschuss
- Schaltzeit ist aktiv
- Manuell eingeschaltet
- Eingeschaltet Energietarif
- Lädt mit Überschuss
- Nicht autorisiert

- Kein Fahrzeug
- Nicht bereit
- Bereit
- Es wird geladen
- Fehler
- Car Charge Stop (EVU-Sperre)

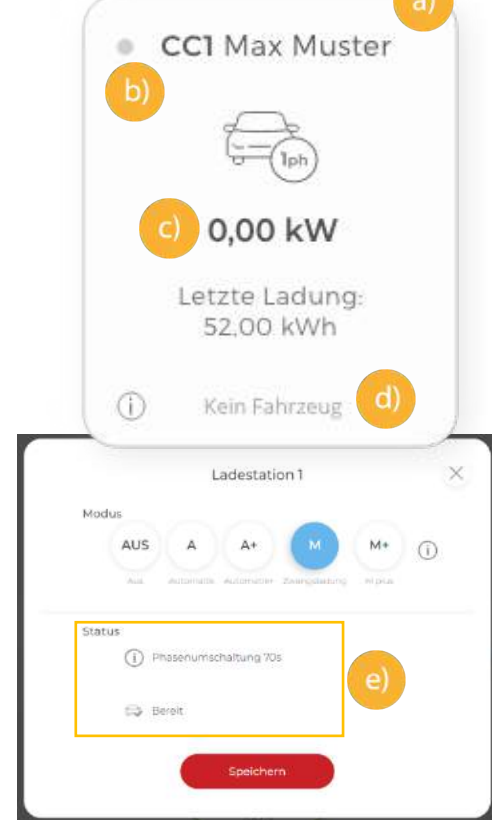

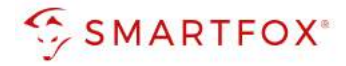

### 6.2 Lademodus

|             | Ladestation 1             | ×       |
|-------------|---------------------------|---------|
|             | Modus                     |         |
|             | AUS A A+ M M              | nt+ (j) |
| вс          | Status                    | VP      |
| F           | () Manuell eingeschaltet. | *       |
| 0,00        | 🚓 Es wird geladen.        |         |
| C ① Gesperi | Speichern                 | rschuss |
| e R410      |                           | arage   |

Durch Klicken auf das Symbol öffnet sich das Pop-Up Fenster zur Wahl des Lademodus:

#### Modus AUS (Abgeschaltet)

Die Ladestation ist gesperrt und gibt keine Ladung frei.

#### Modus M (Zwangsladung):

Das Fahrzeug wird mit der höchstmöglichen Ladeleistung geladen (Strombezug aus dem Netz möglich).

#### Modus A (Überschuss):

Das Fahrzeug wird nur mit überschüssiger Energie aus der Photovoltaikanlage geladen.

#### Modus A+ (Überschuss-Plus)

Das Fahrzeug wird mit überschüssiger Energie aus der Photovoltaikanlage geladen, zusätzlich sind die parametrierten Schaltzeiten der Wochenzeitschaltuhr aktiv.

#### Modus M+ (Manuell Plus)

Das Fahrzeug wird mit der definierten Energie / Zeit geladen. Nach Erreichen der Zielvorgabe wechselt das System auf den eingestellten Fallback Modus

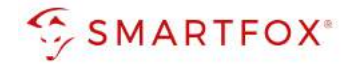

### 6.3 Schaltzeiten

Im folgenden Abschnitt wird die Parametrierung der integrierten Wochenzeitschaltuhr an einem Beispiel erläutert. An jedem Ausgang können bis zu 3 unterschiedliche Schaltzeiten hinterlegt werden. Somit lässt sich eine automatisierte Ladung in den Nachtstunden (Tarifoptimiert, Lastverteilung...) einstellen sowie eine gewünschte Sperrzeit hinterlegen.

### 6.3.1 Beispiel: Integration von Schaltzeiten "Werktags abfahrbereit":

Kann Werktags nicht per Überschuss geladen werden (Fahrzeug erst abends zu Hause oder schlechtes Wetter), muss das Fahrzeug natürlich trotzdem abfahrbereit bleiben. Um dies sicherzustellen, können im Modus A+ (Überschuss-Plus) Zwangsladungen der Wochenzeitschaltuhr getriggert werden. Das nachfolgende Beispiel zeigt die Parametrierung einer Netznachladung, um eine gewisse Mindestladung während der Arbeitswoche sicherzustellen.

#### a) Geräteparametrierung (Zahnrad) öffnen

|             | Bezeichnung  | Device Type | MAC-Adresse  | Version         | Internal IP  | External IP  |           |
|-------------|--------------|-------------|--------------|-----------------|--------------|--------------|-----------|
| <br>📾 🥖 🛈 🗙 | SMARTFOX Pro | Smartfox    | 801F5Z78841B | EM2 00.01.03.00 | 192.168.1.72 | 72.68.42.811 | 0 🙆 🛃 🛍 🚳 |
|             |              |             |              |                 |              |              | a)        |

- b) Unter "Einstellungen" Menü "Ladestation wählen
- c) Entsprechende Ladestation wählen

| SMARTFOX                      | Ladestation                                                                                                    |  |
|-------------------------------|----------------------------------------------------------------------------------------------------|--|
| 88 Home v                     | CC1 - Garage     O     CC2 - G     O     CC3 - G     O       Mennekes TCP     Mennekes TCP     Mennekes TCP     Mennekes TCP |  |
| 💮 Einstellungen 🛛 🗸           |                                                                                                    |  |
| Allgemein                     |                                                                                                    |  |
| Analogausgang                 |                                                                                                    |  |
| Relais                        | Mennekes TCP                                                                                                    |  |
| Eingänge                      | + +                                                                                                    |  |
| RS485/CAN<br>— Ladestation b) |                                                                                                    |  |
| Batterie                      |                                                                                                    |  |
| Wärmepumpe                    | Hilfe & Anleitungen                                                                                                    |  |
| Wechselrichter                |                                                                                                    |  |
| Verbrauchsregler              | Regelung                                                                                                    |  |
| Administration                | Regelzeit [s] 3                                                                                                    |  |
| Netzwerk                      | Leistungsbegrenzung Hausanschluss EIN V ()                                                                                   |  |

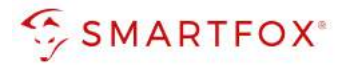

- d) Eine der drei Schaltzeiten durch Klicken öffnen.
- e) z.B. Schaltzeit 1 durch Klicken auf das Plus-Symbol öffnen

| Mennekes TCP   | 0                                       | Tage                                                                         | J J J J J                                                            |                                                                    |
|----------------|-----------------------------------------|------------------------------------------------------------------------------|----------------------------------------------------------------------|--------------------------------------------------------------------|
| Carage         |                                         |                                                                              | Mo Di Mi Do Fr Sa So                                                 | f)                                                                 |
| Jarage         | 0                                       |                                                                              |                                                                      | Carne                                                              |
| arten Identify |                                         | g) Startzeit                                                                 | 00:01 O Endzeit                                                      | 05:00 0                                                            |
| 16             | ()                                      |                                                                              | Ladestrom                                                            | 16                                                                 |
| 0              | ()                                      | Modus - So                                                                   | chaltzeit                                                            |                                                                    |
| Standard 🗸     | (i) ordeni                              |                                                                              | M A X                                                                | 1)                                                                 |
|                | + e)                                    |                                                                              | Manueli Automatik Gesperrt                                           |                                                                    |
|                | +                                       |                                                                              | Reset                                                                |                                                                    |
|                | •                                       |                                                                              |                                                                      |                                                                    |
| ОК             |                                         |                                                                              |                                                                      |                                                                    |
|                | arten Identify<br>16<br>0<br>Standard V | arten Identify ()<br>I6 ()<br>0 ()<br>Standard v ()<br>+ (e)<br>+<br>+<br>(K | arten Identify i<br>16 i<br>0 i<br>Standard V i<br>+<br>+<br>+<br>CK | arten Identify 1<br>Is 1<br>0<br>Standard V 1<br>+ e)<br>+ +<br>CK |

- f) Tage: Gewünschte Wochentage der Schaltzeit aktivieren
- g) Startzeit der Zwangsfreigabe wählen z.B. 00:00
- h) Endzeit der Freigabe festlegen z.B. 05:00

Die Nachladung ist somit für 5h aktiv. Werden mehrere Einschaltzeiten benötigt, können bis zu 3

Schaltzeiten hinterlegt werden.

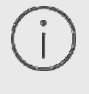

Zur Freigabe über Mitternacht werden **2 Schaltzeiten** benötigt. z.B. Schaltzeit 1: Startzeit 22:00 - Endzeit 23:59 Schaltzeit 2: Startzeit 00:00 - Endzeit 05:00

- i) Ladestrom der Nachladung festlegen z.B. 16A
- j) "Modus" gibt an, ob die bereits vorher im Überschussbetrieb gelaufene Zeit abgezogen werden soll oder nicht (Automatik = Zeit wird abgezogen; Manuell = Zeit wird nicht abgezogen). Der Zähler der Restlaufzeit wird morgens um 06:00 (Restlaufzeit) auf 0 zurückgesetzt.

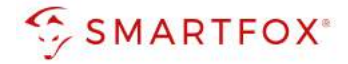

#### A+ Automatik

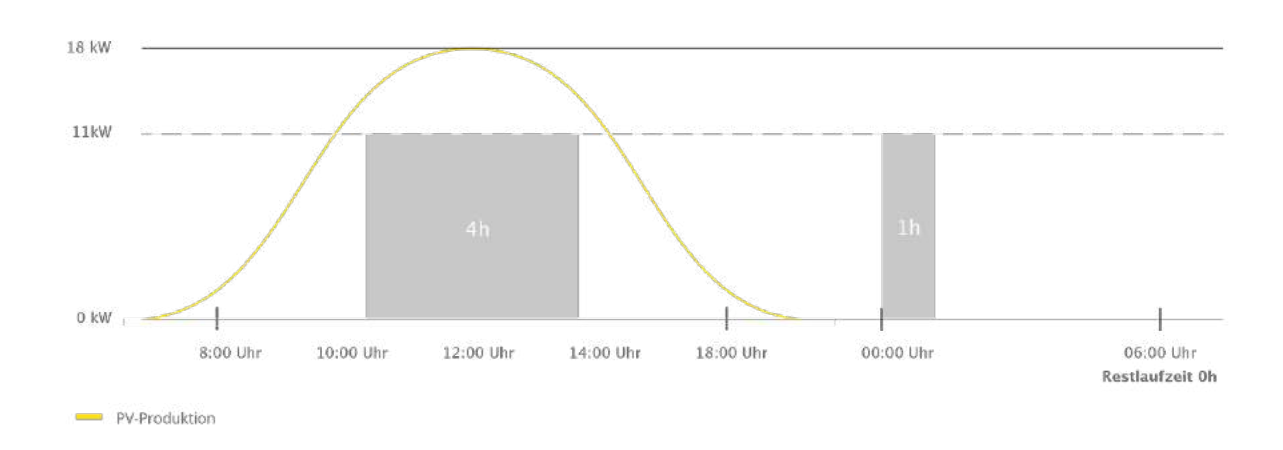

A+ Manuell

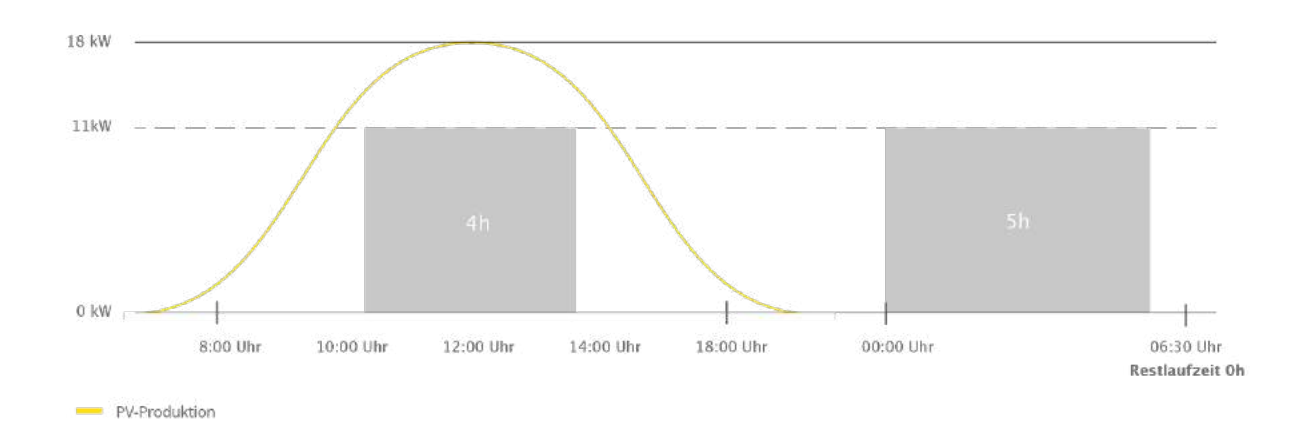

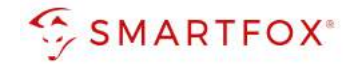

# 7. Ansteuerung mehrerer Ladestationen

In diesem Abschnitt werden die Besonderheiten zur Ansteuerung mehrerer Ladestationen (max. 5) beschrieben. Die grundlegende Parametrierung der einzelnen Ladepunkte erfolgt nach den Kapiteln 4 & 5. Das dynamische Lastmanagement des SMARTFOX Pro ermöglicht stufenloses Überschussladen von bis zu 5 Ladepunkten, sowie eine dynamische Leistungsbegrenzung, um die Hausanschlusssicherung nicht zu überlasten oder die vom Netzbetreiber zur Verfügung stehende Spitzenleistung nicht zu überschreiten. SMARTFOX Pro bietet somit eine ideale Ladelösung für kleinere Gewerbe oder Wohnanlagen, die eine intelligente, dynamische Lastaufteilung benötigen.

#### Schematischer Aufbau

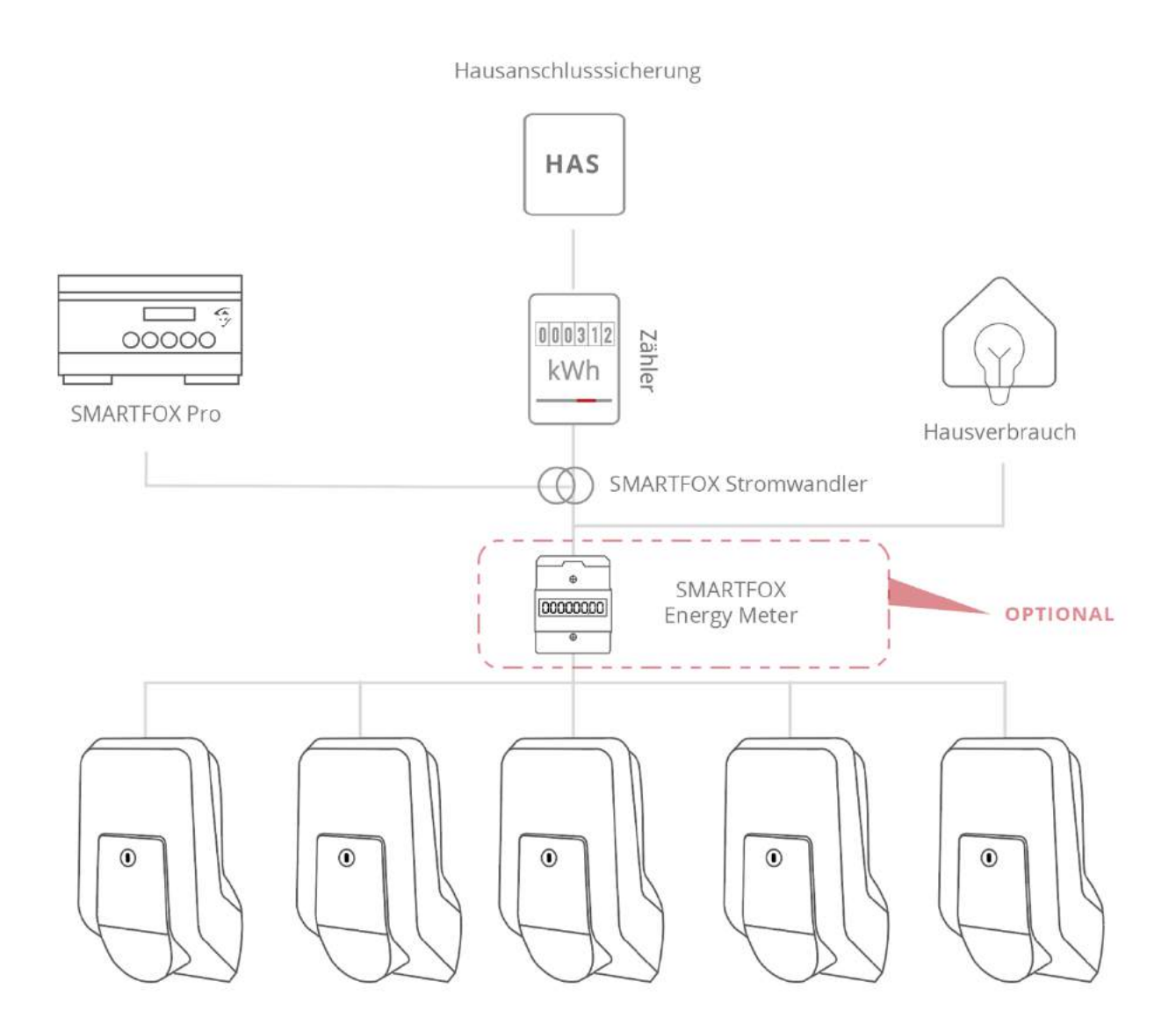

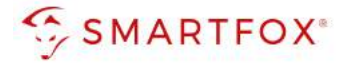

Für die Ladepunkte 1 bis 5 können Prioritäten vergeben werden.

#### 1= höchste Priorität

5= niedrigste Priorität.

#### Ladestationen mit der gleichen Priorität werden parallel angesteuert.

- a.) Zu parametrierende Ladestation auswählen.
- b.) Priorität des Ladepunktes zuweisen und auf Speichern klicken.
   Beispiel Screenshots zeigen parallele Ansteuerung aller Ladestationen mit Priorität 1.

| a) Lade                  | estation 1           | ×                | a) Lad                    | estation 3       | ×          |
|--------------------------|----------------------|------------------|---------------------------|------------------|------------|
| Ladestation Typ          | Mennekes TCP         | (i)              | Ladestation Typ           | Mennekes TCP     | (i)        |
| Name                     | Garage               | (i)              | Name                      | Garage           | (j)        |
| Konfigurator             | Starten Identify     | S C              | Konfigurator              | Starten Identify | (1)        |
| May Ladortrom E Auto IAI | 16                   | 0                | Max. Ladestrom E-Auto [A] | 16               | ()         |
| Delegibit                |                      |                  | Pholitat                  |                  | U          |
| Prioritat                |                      |                  | a) Lade                   | estation 4       | ×          |
| Regelung                 | Standard V           | ()               | Ladestation Typ           | Mennekes TCP     | (i)        |
| Schaltzeit 1             |                      | +                | Name                      | Garage           | (j)        |
|                          |                      |                  | Konfigurator              | Starten Identify | (i)        |
| a) Lade                  | station 2            | ×                | Max. Ladestrom E-Auto [A] | 16               | (j)<br>(i) |
| Ladestation Typ          | Mennekes TCP         | ()               | Prioritāt                 | 1 b)             | ()         |
| Name                     | Garage               | 1                | a) Lade                   | estation 5       | ×          |
| Konfigurator             | (Starten) (Identify) | (i) <sup>5</sup> | Ladestation Typ           | Mennekes TCP     | (j)        |
| Max Ladestrom F-Auto [A] | 16                   | 0                | Name                      | Garage           | (j)        |
|                          |                      |                  | Konfigurator              | Starten Identify | 0          |
| Prioritat                |                      | 0                | Max. Ladestrom E-Auto [A] | 16<br>1 b)       | ()         |
| Regelung                 | Standard 🗸           | $\bigcirc$       | Regelung                  | Standard V       | ()         |

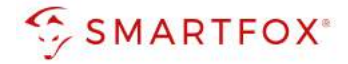

Unter Regelung kann die dynamische Hausanschlussbegrenzung aktiviert werden. Diese ist erforderlich, um ein Auslösen der Hausanschlusssicherung zu verhindern, sollten viele Verbraucher gleichzeitig eingeschaltet werden (z.B. E-Herd, Wärmepumpe...). SMARTFOX erkennt den zusätzlichen Verbrauch und regelt die Ladestationen entsprechend der eingestellten Prioritäten zurück. Somit lassen sich auch mehrere Ladestationen an einem Anschluss mit wenig zur Verfügung stehenden Spitzenlast problemlos betreiben (z.B. Nachrüstung älteres Wohnhaus, geringe Kabelquerschnitte...)

### 7.1 Regelvarianten Hausanschlussbegrenzung

Es kann zwischen zwei Regelvarianten gewählt werden

### 7.1.1 Hausanschlussbegrenzung Leistung [kW]:

Es wird auf den maximal eingestellten Netzbezugswert geregelt (Achtung Summe Hausanschlusspunkt)

- c.) Leistungsbegrenzung Hausanschluss auf "Leistung [kW]" stellen
- d.) Limit Hausanschluss in Kilowatt eintragen

| Regelung                                                      |                       |                    |
|---------------------------------------------------------------|-----------------------|--------------------|
| Regelzeit [s]                                                 | 5                     | (i)                |
| Leistungsbegrenzung Hausanschluss                             | Leistung [kW]         | () (C)             |
| Limit Hausanschluss [kW]                                      | 30                    | () d)              |
| Leistungsbegrenzung Hausanschluss<br>Limit Hausanschluss [kW] | Leistung [kW] V<br>30 | (i) (c)<br>(i) (d) |

### 7.1.2 Hausanschlussbegrenzung Strom [A]:

Es erfolgt eine Einzelphasenabregelung nach eingestelltem Strom Maximum

- e.) Leistungsbegrenzung Hausanschluss auf "Strom [A]" stellen
- f.) Limit Hausanschluss in Ampere eintragen

| Regelung                                                                      |                         |                           |
|-------------------------------------------------------------------------------|-------------------------|---------------------------|
| Regelzeit [s]                                                                 | 5                       | ()                        |
| Leistungsbegrenzung Hausanschluss                                             | Strom [A]               | () e)                     |
| Limit Hausanschluss [A]                                                       | 120                     | () (f)                    |
| Regelzeit [s]<br>Leistungsbegrenzung Hausanschluss<br>Limit Hausanschluss [A] | 5<br>Strom [A] ~<br>120 | (i)<br>(i) (e)<br>(i) (f) |

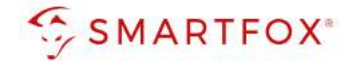

### 7.1.3 Zweite Regelebene

Soll zusätzlich zum Hausanschlusspunkt eine weitere Regelebene überwacht werden, kann dies mittels Installation eines SMARTFOX Energy Meters realisiert werden (siehe Anschlussbild). Somit kann z.B. der Hausanschlusspunkt und der Abgang zur Tiefgarage überwacht werden. Mit Einsatz des SMARTFOX Energy Meters können Abgänge bis 80A überwacht werden.

- a.) Untermenü "Externe Zähler" öffnen
- b.) "SMARTFOX Energy Meter RS485" hinzufügen
- c.) Konfigurator starten und Anweisungen folgen
- d.) Ziel für Werte "Subzähler" wählen

| SE Home              |     |                   |          |                |       |    |  |
|----------------------|-----|-------------------|----------|----------------|-------|----|--|
| 👹 Einstellungen      | (e) |                   | Externe  | Zähler         | >     | S  |  |
| Allgemein            |     | Gerät             |          | SMARTFOX Energ | y h v | b) |  |
| Analogausgang        |     | 1. C.             |          | (              |       |    |  |
| Relais               |     | Konfigurator      |          | Starten        |       | 9  |  |
| Eingänge             |     | Ziel für Werte    |          | Subzähler      | ~     | d) |  |
| RS485/CAN            |     |                   |          |                |       |    |  |
| Ladestation          |     | Bezeichnung       |          | Charger        |       |    |  |
| Batterie             |     | Farbe             |          | C              |       | D  |  |
| Warmepumpe           |     |                   |          |                |       |    |  |
| Wechselrichter       |     | Bezug / Lieferung |          | Normal         | ~     |    |  |
| Verbrauchsregler     |     |                   | $\frown$ |                |       |    |  |
| — Externe Zähler (a) |     |                   | Reset    | Speichern      |       |    |  |
| Administration       |     |                   |          |                |       |    |  |
|                      |     |                   |          |                |       |    |  |

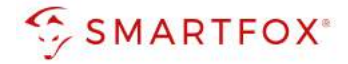

- e.) Untermenü "Ladestation" öffnen
- f.) Leistungsbegrenzung Subzähler auf "Strom" oder "Leistung" setzen
- g.) Limit des Subzählers in Ampere oder Kilowatt eintragen
- h.) Zuständigen Subzähler wählen

| SMARTFOX                           | Decelung                          |                 |            |
|------------------------------------|-----------------------------------|-----------------|------------|
|                                    | Regelung                          |                 |            |
| 88 Home v                          | Regelzeit [s]                     | 5               | 1          |
| 🖗 Einstellungen 🗸                  | Leistungsbegrenzung Hausanschluss | Strom [A]       | <u>(</u> ) |
| Allgemein                          | Limit Hausanschluss [A]           | 120             | (i)        |
| Relais                             | Leistungsbegrenzung Subzähler     | Strom [A]       | () (f)     |
| Eingänge                           | Limit Subzähler [A]               | 80              | (j) (g)    |
| - Ladestation (e)                  | Zuständiger Subzähler             | EM1 Charger 🗸 🗸 | ① (h)      |
| Batterie                           | Einschaltverzögerung [min]        | 0               | ()         |
| Warmepumpe<br>Wechselrichter       | Ausschaltverzögerung [min]        | 0               | (i)        |
| Verbrauchsregler<br>Externe Zähler | Zielwert [W]                      | -20             | <b>(i)</b> |
| Administration                     | Leistungs Offset [W]              | 0               |            |
| Admin Login →                      | Analogausgang Aktiv               | AUS 🗸           | (j)        |

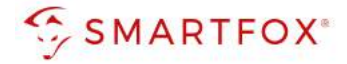

#### Beispiel 1 Ansteuerung parallel

а.

Max. Hausanschlussleistung: 80A = ca. 54kW Alle Ladepunkte: Priorität 1

Befinden sich alle Ladestationen im manuellen Modus, wird die maximale Hausanschlussleistung von 54kW durch SMARTFOX Pro auf alle Car Charger parallel aufgeteilt

Steigt der Hausverbrauch auf z.B. 14kW, regelt SMARTFOX Pro die Ladestationen nach, um den Maximalwert der Hausanschlussleistung von 54kW nicht zu überschreiten.

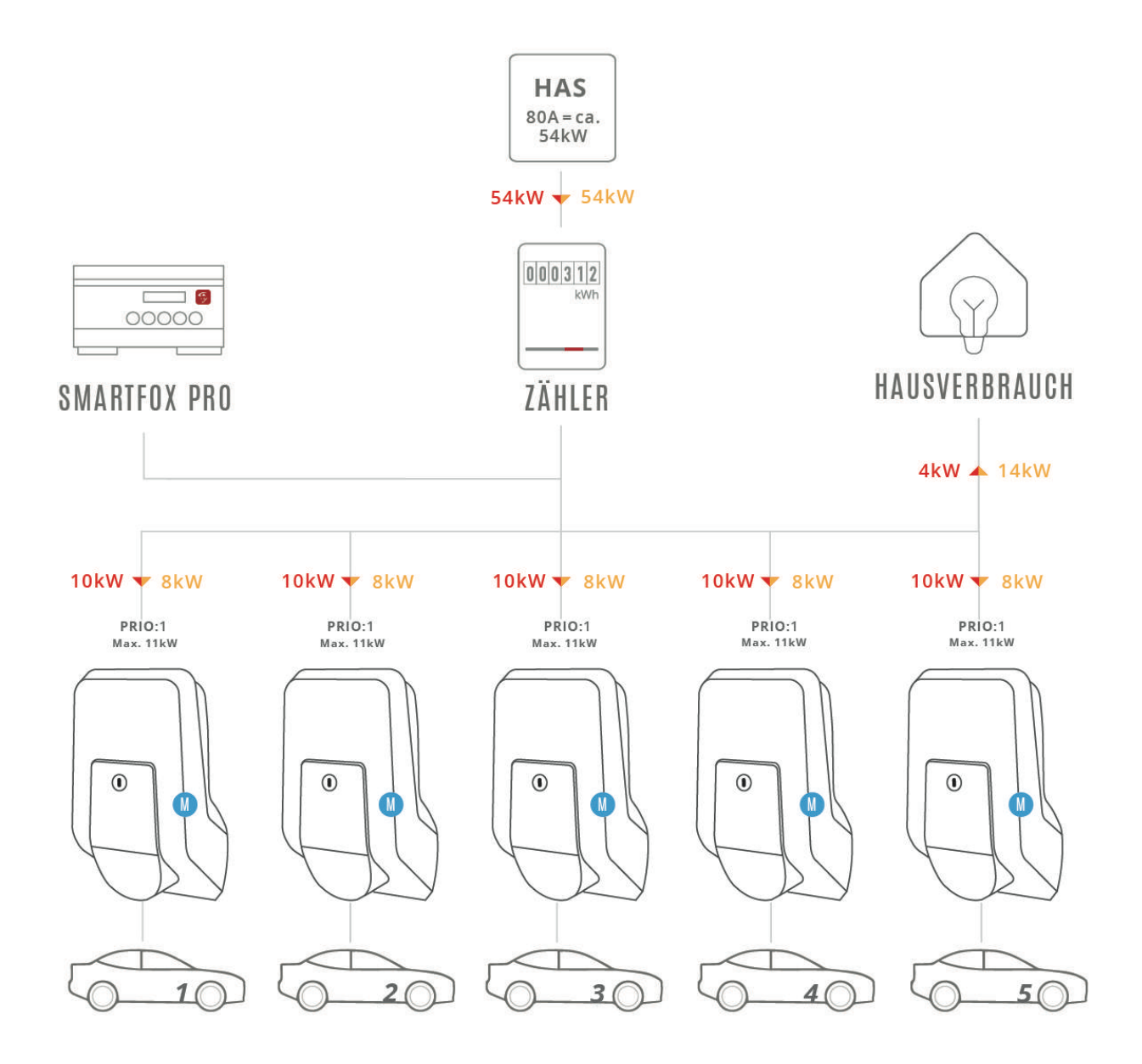

HAS Hausanschlusssicherung

Manueller Modus

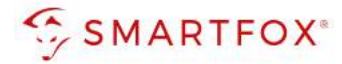

#### Beispiel 2 Unterschiedliche Prioritäten

Max. Hausanschlussleistung: 80A = ca. 54kW Ladepunkte: 3 unterschiedliche Prioritäten Wechselnde Fahrzeuge

a.

Alle Fahrzeuge befinden sich im manuellen Modus. SMART-FOX Pro teilt die zur Verfügung stehende Leistung nach eingestellten Prioritäten auf.

Die erste Ladestation hätte die höchste Priorität. Im Beispiel ist kein Fahrzeug angeschlossen.

Somit wird der Überschuss auf die restlichen Ladepunkte verteilt. Die letzte Ladestation, mit der niedrigsten Priorität, erhält somit nur noch eine Ladeleistung von 6kW.

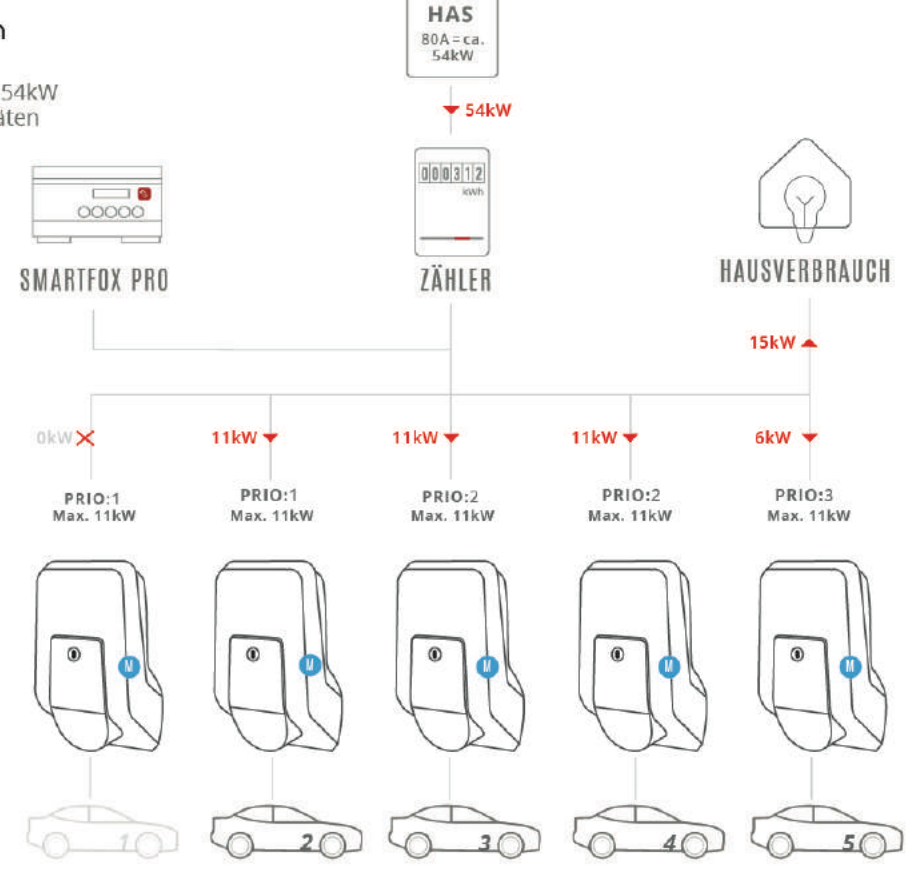

#### b.

Alle Fahrzeuge befinden sich im manuellen Modus. SMART-FOX Pro teilt die zur Verfügung stehende Leistung nach eingestellten Prioritäten auf.

Im Beispiel (b.) hat sich nun die Fahrzeugbelegung an den Ladestationen geändert.

Zusätzlich ist der Hausverbrauch auf 23kW gestiegen. Die letzte Ladestation, mit der niedrigsten Priorität, erhält somit nur noch 9kW.

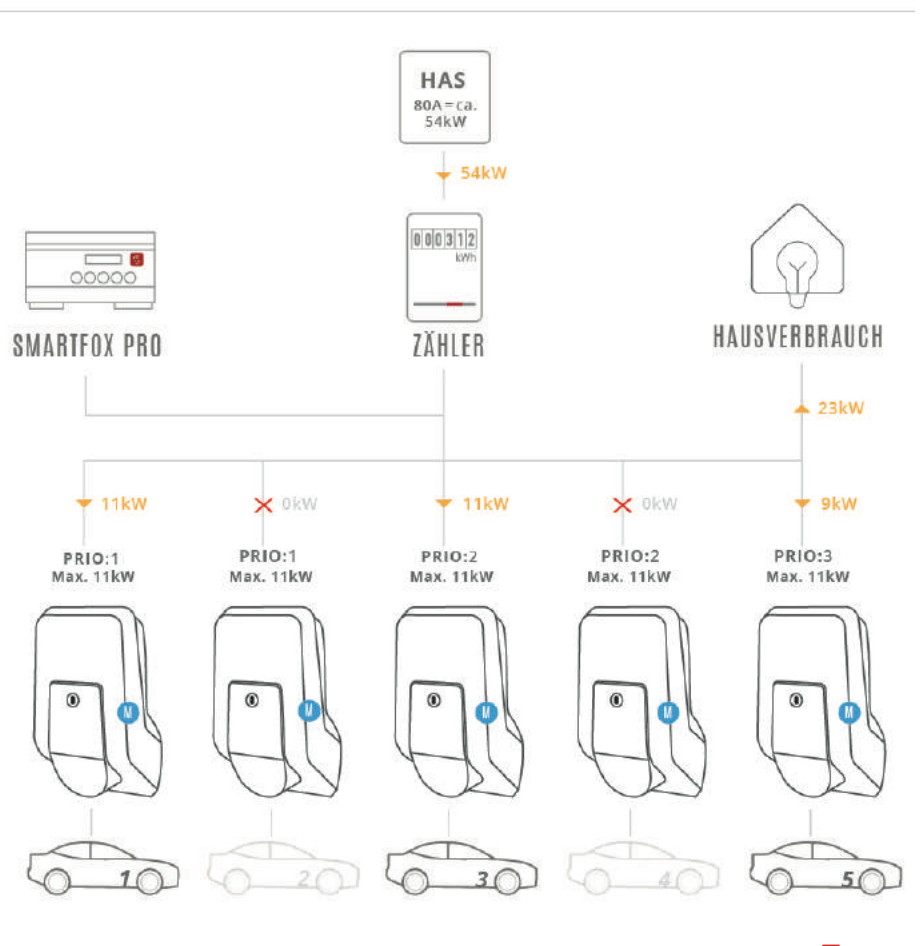

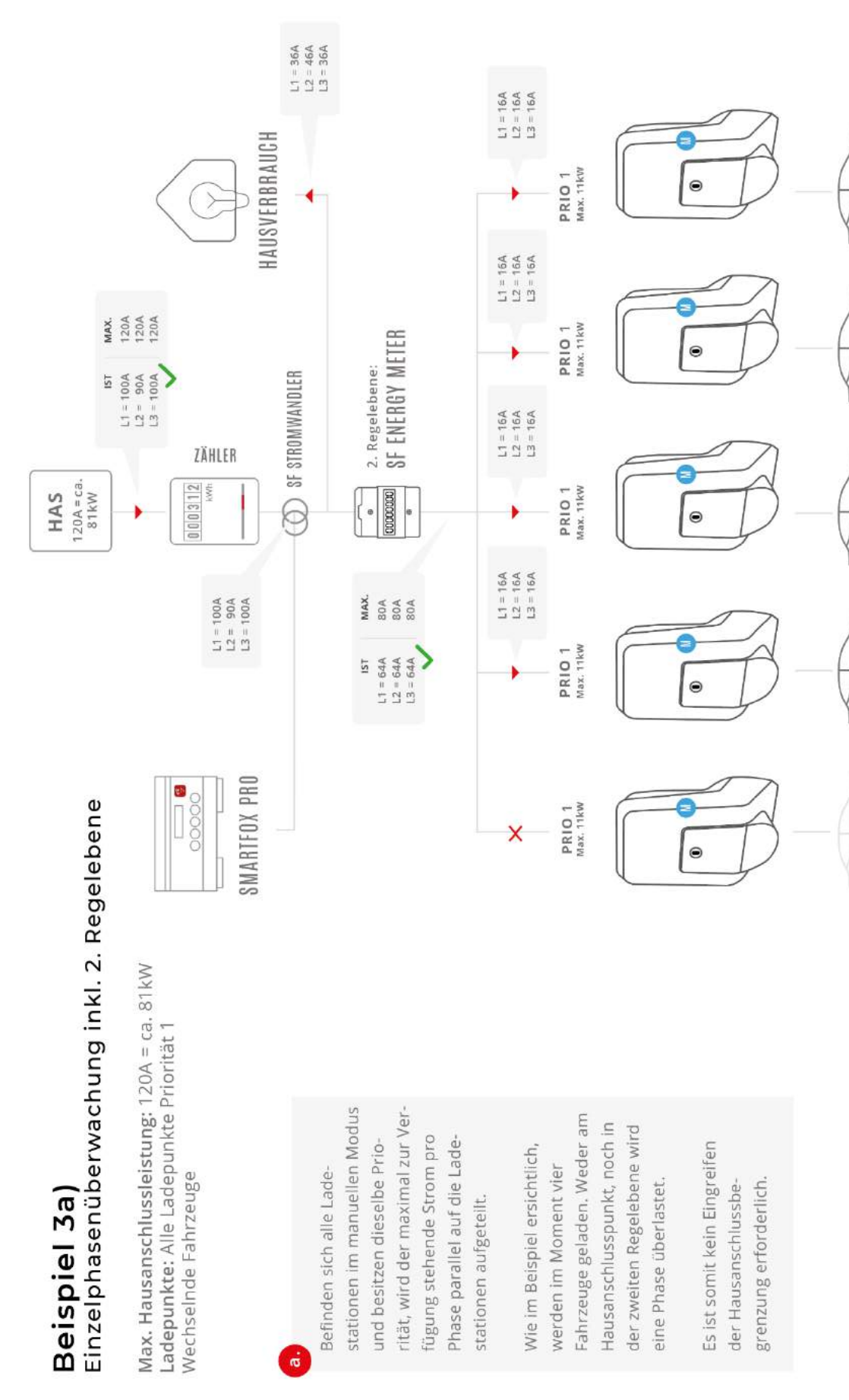

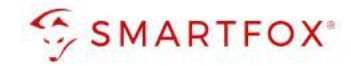

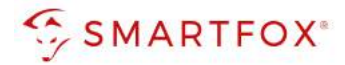

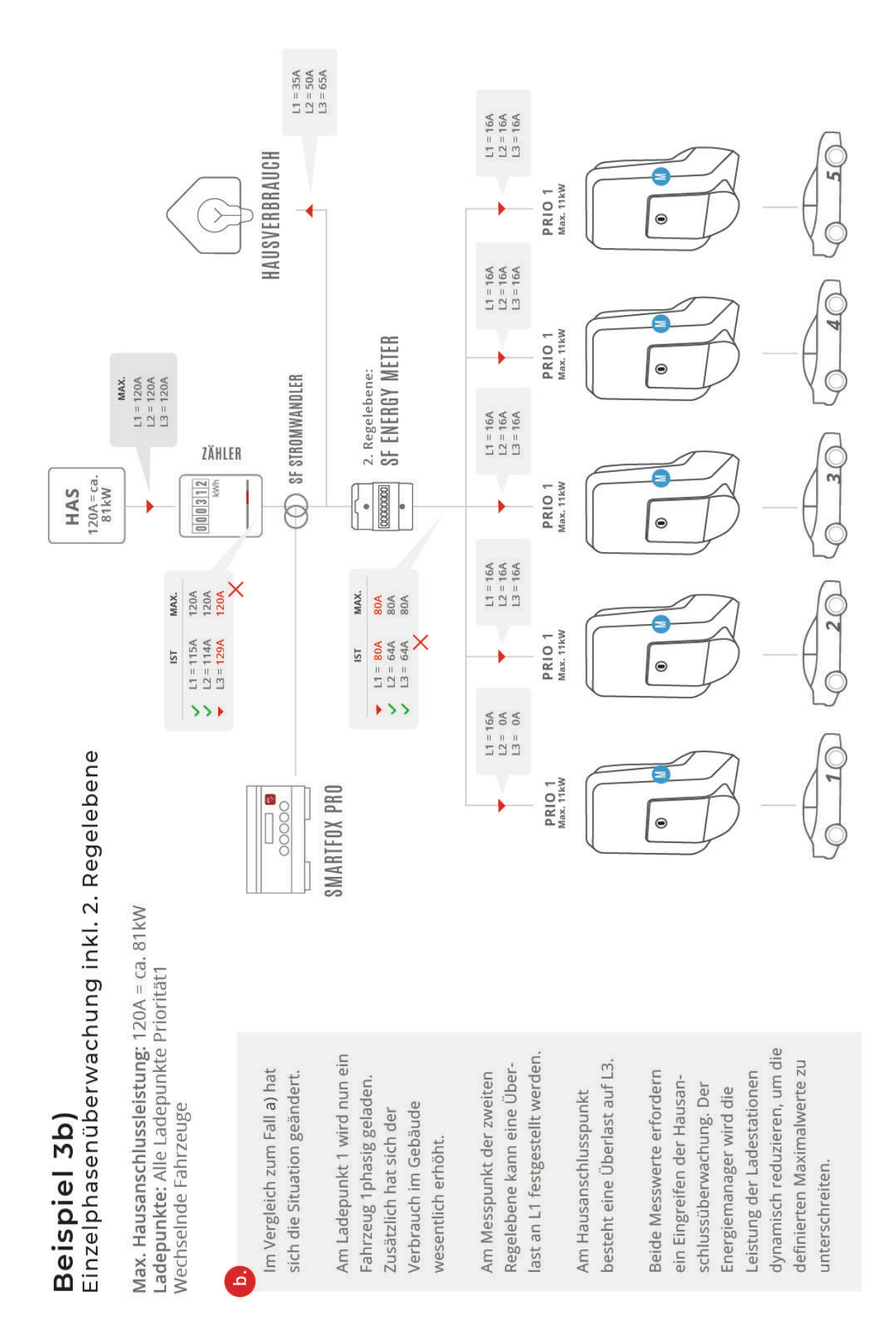

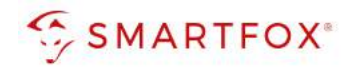

# 8. Notizen

| <br> |
|------|
|      |
| <br> |
|      |
|      |
| <br> |
|      |
| <br> |
| <br> |
|      |
| <br> |
|      |
|      |
| <br> |
|      |
| <br> |
|      |
|      |
| <br> |
|      |
| <br> |
|      |
|      |
| <br> |
|      |
| <br> |
|      |
|      |
| <br> |
|      |
|      |
| <br> |
|      |
| <br> |
|      |
|      |
| <br> |
|      |
| <br> |
|      |

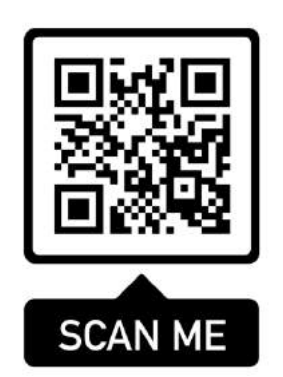

Weitere Informationen finden Sie auf unserer Website unter <u>www.smartfox.at</u>

(Aktuelle Version im Downloadbereich)

### DAfi GmbH

Niedernfritzerstraße 120 5531 Eben im Pongau | AUSTRIA

0720 302 555 | <u>support@smartfox.at</u> www.smartfox.at

Instagram (Smartfox\_energiemanagement)

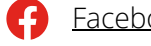

Facebook (Smartfox – Energiemanagementsystem)

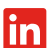

SMARTFOX Energiemanagement